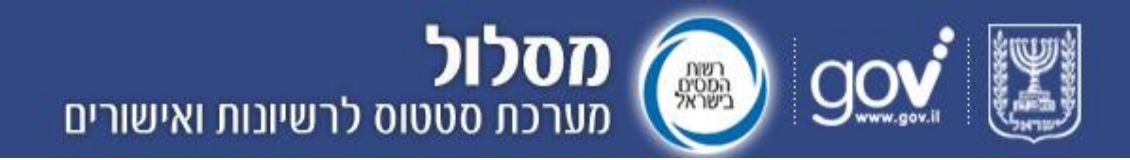

# מדריך למשתמש במערכת מסלו"ל יבואן/עמיל מכס

## ספטמבר 2012

Page **1 of 26** Support Email: <u>maslul\_support@tehila.gov.il</u> אימייל לתמיכה: Support Telephone: 1800-200-560 טלפון לתמיכה:

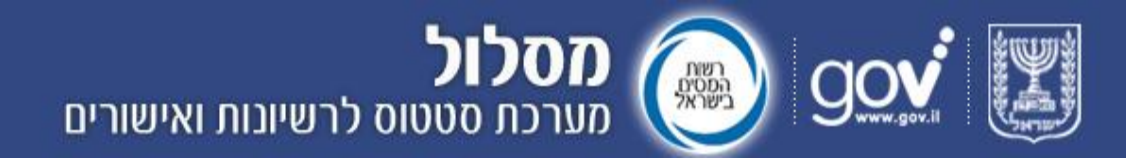

#### תוכן עניינים

| זדריך ויזואלי מקוצר - השוואה בין המערכת הישנה והמערכת החדשה |
|-------------------------------------------------------------|
| השינויים האופן ביצוע הפעולות הנפוצות                        |
| זשינויים העיקריים במערכת החדשה                              |
| זהי מערכת מסלו"ל?                                           |
| תרונות המערכת13                                             |
| הגדרות ראשוניות13                                           |
| הזדהות וכניסה למערכת                                        |
| זקירת תהליך הטיפול בבקשה לרישיון/אישור יבוא                 |
| זגשת בקשה לרישיון ו/או היתר יבוא                            |
| זנחיות למילוי טופס מקוון                                    |
| זבנה המערכת                                                 |
| ף הבית                                                      |
| בלת עדכונים אחרונים                                         |
| הורדת טופס בקשה                                             |
| הודעות כלליות 21                                            |
| הודעות ליבואן 21                                            |
| זיווים לדואר האלקטרוני של היבואן                            |
| מסך "בקשות במערכת"                                          |
|                                                             |
|                                                             |
|                                                             |
| זסך "הגדרות"                                                |
| זפקת דוחות                                                  |
| שגיאות נפוצות                                               |
| זמיכה טכנית                                                 |

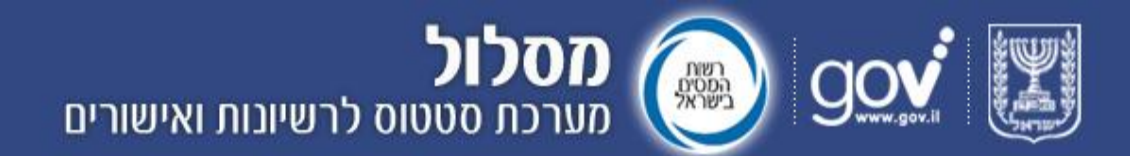

#### <u>מדריך ויזואלי מקוצר למערכת מסלול החדשה עבור יבואנים</u> ועמילי מכס

#### א. השינויים העיקריים במערכת החדשה

#### 1. שתי הטבלאות המרכזיות במערכת השתנו מעט:

טבלת העדכונים האחרונים בדף הבית נראתה כך :

| הוספה למועדפים 👎 ו 1-800-200-560            | ן 📬 צור קשר | ת   💦 מדריך למשתמש | הפקת דוחוו          |                   |              | מערכת מסלול       |
|---------------------------------------------|-------------|--------------------|---------------------|-------------------|--------------|-------------------|
| הודעות כלליות:                              |             |                    |                     |                   |              |                   |
| 105/07/2012 < אודעה ממכון התקנים הישראלי: 🗧 | הודעות      | סוג אישור          | רשת                 | 0000              | מספר בקשה    | תאריך עדכון       |
| בקשות מכון התקנים הנמצאות בארכיון ו         |             | אישור לשתרור       | מכון התקנים הישראלי | אישור נקלט במנס   | 3155340      | 31/07/2012        |
|                                             |             | אישור לשתרור       | מכון התקנים הישראלי | בקשה נרשמה        | 3157678      | 31/07/2012        |
|                                             |             | אישור לשחרור       | מכון התקנים הישראלי | טופס עודכן במערכת | 3130429      | 31/07/2012        |
|                                             |             | אישור לשחרור       | מכון התקנים הישראלי | אישור נקלט במכס   | 3127511      | 31/07/2012        |
| 707 661                                     |             | אישור לשחרור       | מכון התקנים הישראלי | בקשה נרשמה        | 3157712      | 31/07/2012        |
|                                             |             | אישור לשתרור       | מכון התקנים הישראלי | בקשה נרשמה        | 3157435      | 31/07/2012        |
| הודעות ליבואן:                              |             | אישור לשתרור       | מכון התקנים הישראלי | בקשה נרשמה        | 3157677      | 31/07/2012        |
| לא קיימות הודעות.                           |             | אישור לשחרור       | מכון התקנים הישראלי | בקשה נרשמה        | 3157572      | 31/07/2012        |
|                                             |             | אישור לשחרור       | מכון התקנים הישראלי | טופס עודכן במערכת | 3149617      | 31/07/2012 +      |
|                                             | לארכיון >   | טי הבקשות במערכת > | לפו                 |                   |              |                   |
|                                             |             |                    |                     |                   |              | moger obto fritan |
|                                             | 6910 TIIA   |                    |                     |                   | ות: בחר רשות | בחר רשו           |

| ыты      | סוג אישור    | רשות                | 00010             | מספר בקשה | תאריך עדכון |
|----------|--------------|---------------------|-------------------|-----------|-------------|
| •        | אישור לשחרור | מכון התקנים הישראלי | אישור נקלט במכס   | 3155340   | 31/07/2012  |
|          | אישור לשחרור | מכון התקנים הישראלי | בקשה נרשמה        | 3157678   | 31/07/2012  |
| 2        | אישור לשחרור | מכון התקנים הישראלי | טופס עודכן במערכת | 3130429   | 31/07/2012  |
|          | אישור לשתרור | מכון התקנים הישראלי | אישור נקלט במכס   | 3127511   | 31/07/2012  |
|          | אישור לשחרור | מכון התקנים הישראלי | בקשה נרשמה        | 3157712   | 31/07/2012  |
| 2        | אישור לשתרור | מכון התקנים הישראלי | בקשה נרשמה        | 3157435   | 31/07/201   |
| 2        | אישור לשחרור | מכון התקנים הישראלי | בקשה נרשמה        | 3157677   | 31/07/201   |
|          | אישור לשתרור | מכון התקנים הישראלי | בקשה נרשמה        | 3157572   | 31/07/201   |
| <u>_</u> | אישור לשחרור | מכון התקנים הישראלי | טופס עודכן במערכת | 3149617   | 31/07/2012  |

Page **3 of 26** Support Email: <u>maslul\_support@tehila.gov.il</u> אימייל לתמיכה: Support Telephone: 1800-200-560 טלפון לתמיכה:

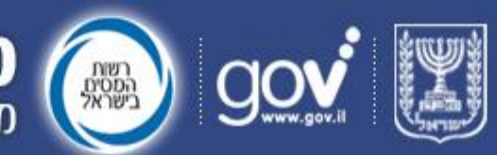

מסלול מערכת סטטוס לרשיונות ואישורים

### במערכת החדשה הטבלה נראית כך:

|       |        |             |                                    |                          |                 |           | ונים אחרונים | עדכ |
|-------|--------|-------------|------------------------------------|--------------------------|-----------------|-----------|--------------|-----|
| פרטים | הודעות | התראות      | סוג אישור                          | רשות מאשרת               | סטטוס בקשה      | מספר בקשה | תאריך עדכון  |     |
| 0 `   |        | 1           | אישור מנכ"ל המדע התרבות<br>והספורט | משרד המדע התרבות והספורט | אישור נקלט במכס | 40148     | 13/08/2012   |     |
| 0     |        |             | אישור מנכ"ל המדע התרבות<br>והספורט | משרד המדע התרבות והספורט | בקשה נרשמה      | 4006413   | 13/08/2012   | =   |
| 0     |        | $\langle  $ | אישור מנכ"ל המדע התרבות<br>והספורט | משרד המדע התרבות והספורט | אישור נקלט במכס | 4006411   | 13/08/2012   |     |
| 0     |        |             | אישור מנכ"ל המדע התרבות<br>והספורט | משרד המדע התרבות והספורט | בקשה נרשמה      | 4006407   | 13/08/2012   |     |
| 0     |        |             | אישור מנכ"ל המדע התרבות<br>והספורט | משרד המדע התרבות והספורט | אישור נקלט במכס | 40147     | 13/08/2012   |     |
|       |        |             |                                    |                          |                 | 4045000   | 42/00/2042   |     |

נוספה עמודת "התראות" (בה יופיע סימן 🔺 כאשר אישורים שנשלחו מהרשות לא התקבלו במכס)

ועמודת "פרטים" (בה יופיעו הסימנים שלחיצה עליהם תוביל אל מסך פרטי הבקשה)

> טבלת "בקשות במערכת" נראתה כך:

> > דף הבית > בקשות במערכת סנן לפי: כל הבקשות 💌 💿

#### מוצגות 20590 בקשות

|        |      |                |                                                |                     |                      |             |            |            | וטוס בקשה  | שות יבאנים סנ | ל הבק |
|--------|------|----------------|------------------------------------------------|---------------------|----------------------|-------------|------------|------------|------------|---------------|-------|
| הודעות | 0910 | סטורית סטטוסים | סוג אישור ה                                    | רשות                | 00010                | תאריך עדכון | תאריך הגשה | שם יבואן   | מספר יבואן | מספר בקשה     |       |
|        | Ē    |                | אישור אגף הרכב<br>ושרותי תחזוקה - יבוא<br>אישי | משרד התחבורה        | בקשה נרשמה           | 31/07/2012  | 31/07/2012 | שראל שראלי | 123458789  | 13470         | •     |
|        | È    | 6              | אישור לשחרור                                   | מכון התקנים הישראלי | בקשה נרשמה           | 31/07/2012  | 31/07/2012 | שראל שראלי | 123458789  | 3157336       | •     |
|        | È    | 6              | אישור לשחרור                                   | מכון התקנים הישראלי | אישור חלקי נקלט במכס | 31/07/2012  | 25/07/2012 | שראל שראלי | 123456789  | 3155350       | ٥     |

עמודת "היסטוריית הסטטוסים" הוסרה (כעת ניתן לצפות בהיסטוריית הסטטוסים של בקשה כפי שמוסבר בסעיף <u>ב' 3</u>

Page **4 of 26** Support Email: <u>maslul\_support@tehila.gov.il</u> אימייל לתמיכה: Support Telephone: 1800-200-560 טלפון לתמיכה:

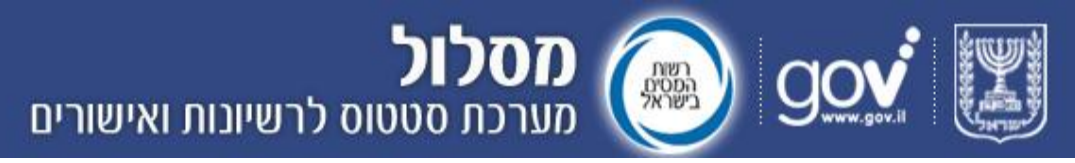

### במערת החדשה הטבלה נראית כך:

התנתק

#### ראשי > בקשות במערכת

#### בקשות במערכת

| נסל סינון | AYA | • | בחר     | סק לפי:  |
|-----------|-----|---|---------|----------|
|           |     |   | 6 בקשות | מוצגות 2 |

| פרטים נוספים | לטופס הבקשה | התראות | הודעות | סוג אישור                            | רשות מאשרת  | 00010 25/96                                 | תאריב עדכוו     | מאריר הגשה | 00.000 | (1000 · CIMI | מספר בעשה      |
|--------------|-------------|--------|--------|--------------------------------------|-------------|---------------------------------------------|-----------------|------------|--------|--------------|----------------|
| 0            | Ð           |        |        | תעודת הכשר                           | רבפת ראשית  | אישור נקלט במכס                             | 31/07/2012      | 31/07/2012 | ריקי   | 123456789    | 6000156502     |
| 0            |             | 4      |        | תעודת הכשר                           | רבנות האשית | אישור חלקי נקלט במכס                        | 31/07/2012      | 31/07/2012 | ריקי   | 123456789    | 6000156002     |
| 0            |             |        |        | רישיון ע"פ צו מתן רישיונות יבוא 1939 | רבמת ראשית  | אישור נקלט במכס                             | 31/07/2012      | 31/07/2012 | גיטי   | 123456789    | 41785939734802 |
|              |             |        |        |                                      | זודת<br>ת   | כאן נוספו ענ<br>תראות" ועמוד<br>טים נוספים" | גם<br>הו"<br>פו |            |        |              |                |

#### 2. מסך חדש במערכת הוא מסך "פרטי בקשה" ובו ארבעה כפתורי פעולה (טאבים)

| התנתק |                                    |                                         |                              |                     | מערכת > פרטי בקשה<br>10664479253602 | ראשי > בקשות נ<br><b>בקשה מספר</b> |
|-------|------------------------------------|-----------------------------------------|------------------------------|---------------------|-------------------------------------|------------------------------------|
|       |                                    |                                         |                              | نבקשה 🗐             | בקשה אושרה חלקית   לטופס ה          | סטטוס הבקשה                        |
|       | 18/07/2012 - תאריך הגשה:           |                                         | ת: רבנות ראשית               | רשו                 | ישראל                               | שם יבואן:                          |
|       | 31/07/2012 מאריך עדכון: 31/07/2012 |                                         | אישור: תעודת הכשר            | 210                 | 123456789                           | מספר יבואן:                        |
|       |                                    |                                         |                              | ריסטוריית<br>פעולות | באישורים<br>באישורים                | פרטי מנס                           |
|       |                                    |                                         |                              |                     | עות                                 | צפייה בהודי                        |
|       |                                    |                                         |                              | ג בטל סינון         | ל ההודעות 🔹 🔹                       | סק לפי: כ                          |
|       | צרופות                             | מוכן ההודעה                             | מס' פרט מכס                  | אדעה שונה           |                                     | <u>תאריך עדכון</u>                 |
|       |                                    | הודעה לבקשה, אחרון                      |                              | שה                  | לבקי 18/07/                         | 2012 12:29:38                      |
|       | יה                                 | יייה באישורים, צפיי<br>טוריית פעולות    | טי מכס, צפ<br>וודעות והיסי   | פר                  |                                     |                                    |
|       | Support Email                      | Page <b>5 of</b><br>: maslul_support@te | <b>26</b><br>ehila.gov.il :ī | אימייל לתמיכר       | ł                                   |                                    |

Support Telephone: 1800-200-560 טלפון לתמיכה:

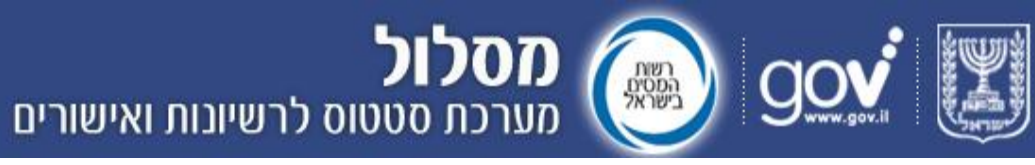

#### ב. שינויים באופן ביצוע הפעולות הנפוצות

#### 1. הגעה אל הודעות

|      |              |                     | כת הישנה ניתן היה להגיע אל הודעה<br>לחיצה על אייקון המעטפה שהופיע<br>ת "הודעות" בטבלת "עדכונים | במערי<br>על ידי<br>בעמוד |               |    |
|------|--------------|---------------------|------------------------------------------------------------------------------------------------|--------------------------|---------------|----|
|      |              |                     |                                                                                                |                          | כונים אחרונים | עד |
| лута | סוג אישור    | רשות                | 00000                                                                                          | מספר בקשה                | תאריך ערכון   |    |
| •    | אישור לשתרור | מכון התקנים הישראלי | אישאר נקלט במכס                                                                                | 3155340                  | 31/07/2012    | *  |
|      | אישור לשתרור | מכון התקנים הישראלי | בקשה נרשמה                                                                                     | 3157678                  | 31/07/2012    |    |
|      | אישור לשתרור | מכון התקנים הישראלי | סופס עודכן במערכת                                                                              | 3130429                  | 31/07/2012    |    |

|           |          |                 |                                     | קשות                                               | או בטבלת "ב                                           |                                       |                                       |                                      |                                                    |                                                                                                    |               |          |
|-----------|----------|-----------------|-------------------------------------|----------------------------------------------------|-------------------------------------------------------|---------------------------------------|---------------------------------------|--------------------------------------|----------------------------------------------------|----------------------------------------------------------------------------------------------------|---------------|----------|
|           |          |                 |                                     |                                                    |                                                       | _                                     |                                       |                                      |                                                    | בקשות במערכת                                                                                                    | הבית >        | 197      |
|           |          |                 |                                     |                                                    |                                                       |                                       |                                       |                                      | An                                                 | (interpreted interpreted inter |               | . 110    |
|           |          |                 |                                     |                                                    |                                                       |                                       |                                       |                                      |                                                    | 2051 בהשות                                                                                                    | גות טט        | VID      |
|           |          |                 |                                     |                                                    |                                                       |                                       |                                       |                                      |                                                    |                                                                                                    |               |          |
|           | $\angle$ |                 |                                     |                                                    |                                                       |                                       |                                       |                                      | ១៣៦១ ១៧០០                                          | יבאנים                                                                                                    | парал         | 'n       |
| הודעות    | 0980     | הספורית ססטוסים | סוג אישור                           | רסות                                               | 01000                                                 | תארץ ערכון                            | תארץ הגשה                             | INIC: DIA                            | ачуга окооо<br>разг 1900                           | יבחונים<br>מספר בקשה                                                                                                    | парал         | 'n       |
| лила 🖌    | 0510     | הסטורית סטטוסים | סוג אישור<br>אישר לשתרור            | רשות<br>מכון התקנים הישראלי                        | סטטט<br>אישור חלקי נקלט במנס                          | תארץ עדפון<br>31/07/2012              | תארץ הגשה<br>29/07/2012               | סט יבוק<br>שראל שראלי                | ачуз окоо<br>ркз: 1505<br>123456789                | יבחאנים<br>מספר בקשה<br>315                                                                                                    | 6503          | »        |
| nyna<br>S | 000      |                 | סג אישר<br>אישר לשתיר<br>אישר לשתיר | רשות<br>מכון התקנים הישראלי<br>מכון התקנים הישראלי | ססטוס<br>אישור חלקי נקלס במכס<br>אישור חלקי נקלס במכס | עדטן עדטן<br>31/07/2012<br>31/07/2012 | תארץ הגשה<br>29/07/2012<br>25/07/2012 | שם יבואן<br>שראל שראלי<br>שראל שראלי | жаул оково<br>(жау 1900)<br>123468758<br>122468788 | יבאניס<br>מספר בקשה<br>315<br>315                                                                                                    | 6503<br>65350 | )))<br>0 |

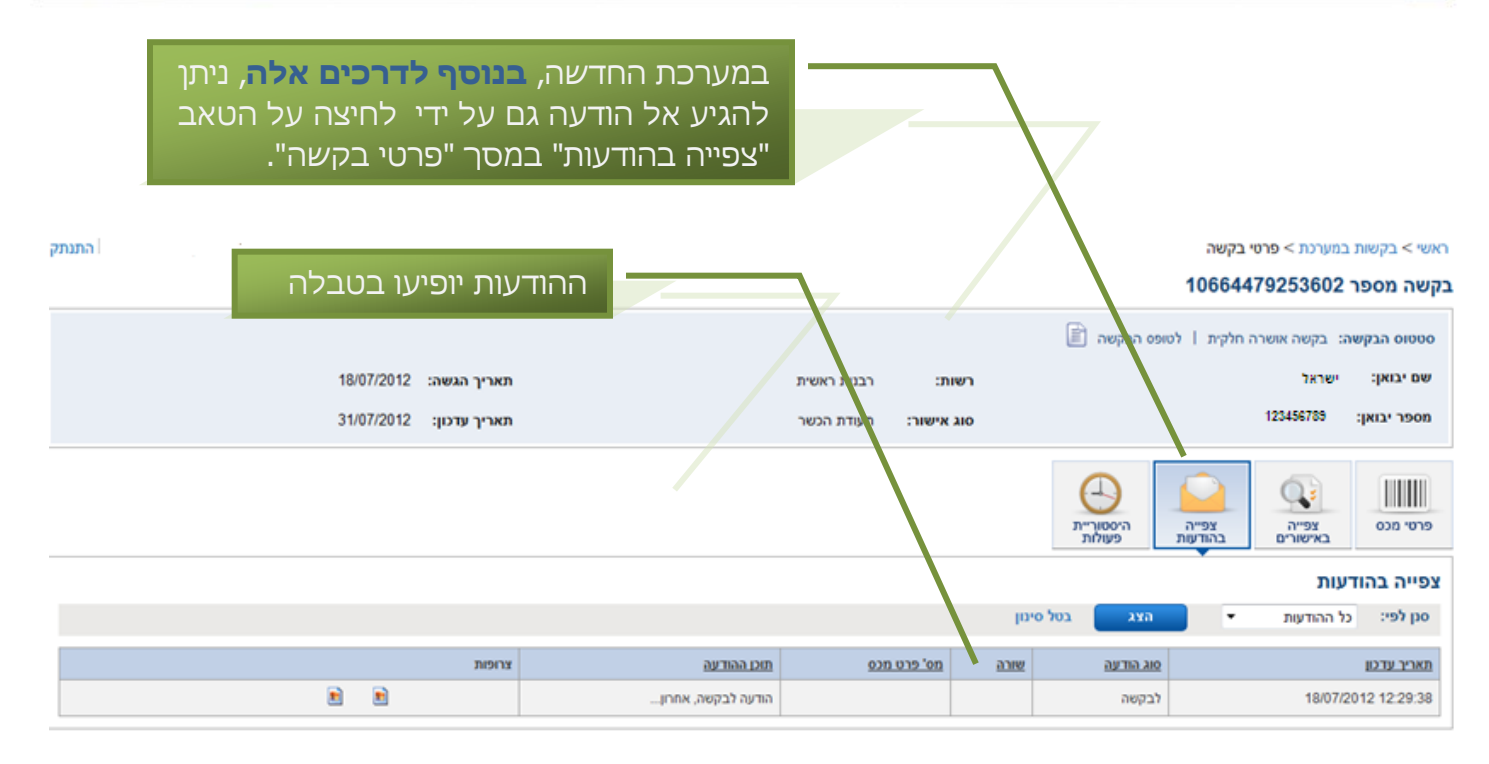

Page **6 of 26** Support Email: <u>maslul\_support@tehila.gov.il</u> אימייל לתמיכה: Support Telephone: 1800-200-560 טלפון לתמיכה: מסלול 🔬 🔬 מסלול מערכת סטטוס לרשיונות ואישורים

|          |             |       |        |                                                |                   | לחיצה<br>ייקון<br>ת  | על ידי<br>על הא<br>על אח | להגיע<br>שות 🚺<br>כפולה<br>יונים. | ' ניתן<br>"בקש<br>חיצה<br>אחר | בקשה'<br>במסך<br>ל ידי ל<br>עדכונינ | ך "פרטי<br>הבית או<br>ת", או ע:<br>נ טבלת י | מס<br>זוד<br>נרכ<br>רור |
|----------|-------------|-------|--------|------------------------------------------------|-------------------|----------------------|--------------------------|-----------------------------------|-------------------------------|-------------------------------------|---------------------------------------------|-------------------------|
|          | 176 THUT 20 |       |        | סגג איזאני                                     | Darren filma      |                      | 00000                    | 24                                | 123 3505                      |                                     | כונים אחרונים<br>מארוב אדנו                 | עד                      |
|          |             | 7     |        | אישור מנכ"ל המדע התרבות                        | דע התרבות והספורט | וכס משרד המ          | אישור נקלט בנ            | 1                                 | 4                             | 0148                                | 13/08/2012                                  |                         |
|          |             | /     |        | והספורט<br>אישור מנכ"ל המדע התרבות<br>והספורנו | דע התרבות והספורט | משרד המ              | קשה נרשמה                | 2                                 | 400                           | 06413                               | 13/08/2012                                  |                         |
| il i     |             |       |        |                                                |                   |                      |                          |                                   |                               |                                     | אבקשות במערכת<br><b>ת במערכת</b>            | ראשי י<br><b>בקשו</b> ו |
|          |             |       |        |                                                |                   |                      |                          | נסל סינון                         | ата                           | ·                                   | er: בחר                                     | o po                    |
| 00 81019 | לטופס הבקשה | התראת | הודעות | 21028                                          | בשות מאשרת סוג    | 00010 25896          | מאריר עדכון              | מאריר הגשה                        | 100-0W                        | 1000-1000                           | ות 62 בקשות<br>בצפה                         | מוצג<br>מפנו            |
| 0        |             |       |        | ית הכשר                                        | רבמת ראשית תעו    | אישור נקלט במכס      | 31/07/2012               | 31/07/2012                        | שראר                          | 123468789                           | 600015                                      | 5502                    |
| 0        |             | 4     |        | ית הכשר                                        | רבנות ראשית תעו   | אישור חלקי נקלט במכס | 31/07/2012               | 31/07/2012                        | שראל                          | 123456785                           | 600015                                      | 5002                    |

#### 2. צפייה בסטטוס עדכני

|      |              |                     | ת בסטטוס<br>בטבלה. | ונה, ניתן היה לצפוו<br>בעמודת "סטטוס" | מערכת היש<br>קשה עדכני | בו<br>בי |
|------|--------------|---------------------|--------------------|---------------------------------------|------------------------|----------|
|      |              |                     |                    |                                       |                        |          |
|      |              |                     |                    |                                       |                        |          |
|      |              |                     |                    |                                       | כונים אחרונים          | עדי      |
| nyna | סוג אישור    | רשות                | 00010              | מספר בקשה                             | מאריך עדכון            |          |
|      | אישור לשחרור | מכון התקנים הישראלי | קלט במכס           | ъючи 3155340                          | 31/07/2012             | *        |
|      | אישור לשחרור | מכון התקנים הישראלי | נרשמה              | בקשה 3157678                          | 31/07/2012             |          |
|      | אישור לשתרור | מכון התקנים הישראלי | ודכן במערכת        | 09/0 3130429                          | 31/07/2012             |          |

Page **7 of 26** Support Email: <u>maslul\_support@tehila.gov.il</u> Support Telephone: 1800-200-560 טלפון לתמיכה:

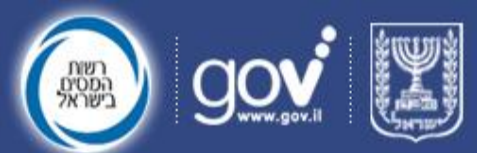

## **מסלול** מערכת סטטוס לרשיונות ואישורים

#### או בעמודת "סטטוס" בטבלה בעמוד "בקשות במערכת".

#### דף הבית > בקשות במערכת סנן לפי: (כל הבקשות 💌

מוצגות 20588 בקשות

|        |      |                 |              |                     |                      |             |            |            | 90000 CAME | 1,200 to 0 | пинра | 172 |
|--------|------|-----------------|--------------|---------------------|----------------------|-------------|------------|------------|------------|------------|-------|-----|
| הודעות | 0940 | הספורית ספפוסים | OIK H'MIC    | רשות                | 00000                | תאריך עדכון | תארץ הגשה  | 1403.00    | peia: 1900 | מספר בקשה  |       |     |
|        |      | 6               | אישור לשתרור | מכון התקנים היאראלי | אישור חלקי נקלט במכס | 31/07/2012  | 29/07/2012 | שראל שראלי | 123458789  | 3156       | 503   | •   |
| 8      |      | 6               | אישור לשתרור | מכון התקנים היאראלי | אישור חלקי נקלט במכס | 31/07/2012  | 25/07/2012 | שראל שראל  | 123458788  | 3155       | \$350 | •   |
| 8      |      | 6               | אישור לשתרור | מכון התקנים הישראלי | סופס עודכן במערכת    | 31/07/2012  | 15/07/2012 | שראל שראלי | 123456789  | 3150       | 0755  | •   |

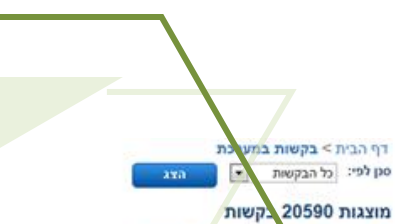

כמו כן, היה ניתן לצפות בסטטוס של כל אחד מפרטי המכס בבקשה מסוימת על ידי לחיצה על הסימן + בצידה הימני של שורת הבקשה בטבלה בעמוד "בקשות במערכח".

awp3 00000 נוארים כל הבקום הודעות 0910 הסטורית סטטוסים רשות תאריך עדכון תארץ הגשה 1941**2'** DW מספר יבואן שאישור 00000 אישור אגף הרכב וסרותי תחזוקה - יבנא 31/07/201 12346878 ÷ מכון התקנים הישראלי בקשה גרשמה 31/07/2012 31/07/2012 123458789 3157336 NUM שראל שראל B כמות מבוקטת תאור טובין Dirit of 000 019 0.010 00000 ממתין ללקוח - לאשר הזמנות 3.00 גומהת פלור 13630 940510902 0 ממתין ללקוח להשלים פרטי 4.00 תקרה הלוגן 55-301 940510902 0 ממתין ללקוח - לא הזמנות 5.00 13650 940510902 גומחה פלור' 0 1.00 55-102 940510902 ממתין ללקוח -להשלים פרטים מקרה הלוגן 0 ממתין ללקוח - לאשר הזמנות 4.00 13660 940510902 גומחה פלור 0

#### הפעולה הייתה פותחת תת-טבלה ובה רשימת פרטי המכס והסטאטוס שלהם.

במערכת החדשה, בדומה לישנה, ניתן לצפות בסטאטוס של בקשה בעמודת "סטטוס בקשה" בטבלה בדף הבית. עדכונים אחרונים פרטים הודעות התראת סוג אישור רשות מאשרת סטטוס בקשה מספר בקשה תאריך עדכון רשור מנכ"ל המדע התרבות אישור נקלט במכס 40148 13/08/2012 \* משרד המדע התרבות והספורט 0 והספורט 4006413 13/08/2012 אישור מנכ"ל המדע התרבות משרד המדע התרבות והספורט בקשה נרשמה 0 והספורט

#### Page 8 of 26

Support Email: <u>maslul\_support@tehila.gov.il</u> אימייל לתמיכה: Support Telephone: 1800-200-560 טלפון לתמיכה:

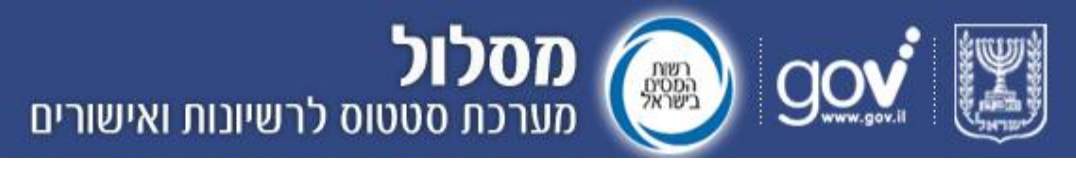

| כת".                                                                                                    | או בטבלה בעמוד "בקשות במערכת". |        |        |            |             |                      |             |            |             |           |                 |  |  |  |  |
|----------------------------------------------------------------------------------------------------|--------------------------------|--------|--------|------------|-------------|----------------------|-------------|------------|-------------|-----------|-----------------|--|--|--|--|
| במערכת במערכת הבמערכת הבמערכת הבמערכת הבמערכת הבמערכת הבמערכת הבמערכת הבמערכת הבמערכת הבמערכת הבמערכת הבמערכת ה |                                |        |        |            |             |                      |             |            |             |           |                 |  |  |  |  |
|                                                                                                    |                                |        |        |            |             | •                    |             | בטל סינון  | ата         | •         | oq fei: בחר     |  |  |  |  |
|                                                                                                    |                                |        |        |            |             |                      |             |            |             |           | מוצגות 62 בקשות |  |  |  |  |
| פרטים נוספים                                                                                                    | לטופס הבקשה                    | התראות | הודעות | OIK NUME   | רשות מאשרת  | 00010 2006           | מאריך עדכון | מאריך הגשה | 1002-04F    | 00011000  | 0001 2596       |  |  |  |  |
| 0                                                                                                    |                                |        |        | תעודת הכשר | רבנות ראשית | אישור נקלט במכס      | 31/07/2012  | 31/07/2012 | שראר        | 123458789 | 6000156502      |  |  |  |  |
| 0                                                                                                    |                                |        |        | תעודת הכשר | רבנות ראשית | אישור חלקי נקלט במכס | 31/07/2012  | 31/07/2012 | <b>BIRK</b> | 123466786 | 6000156002      |  |  |  |  |

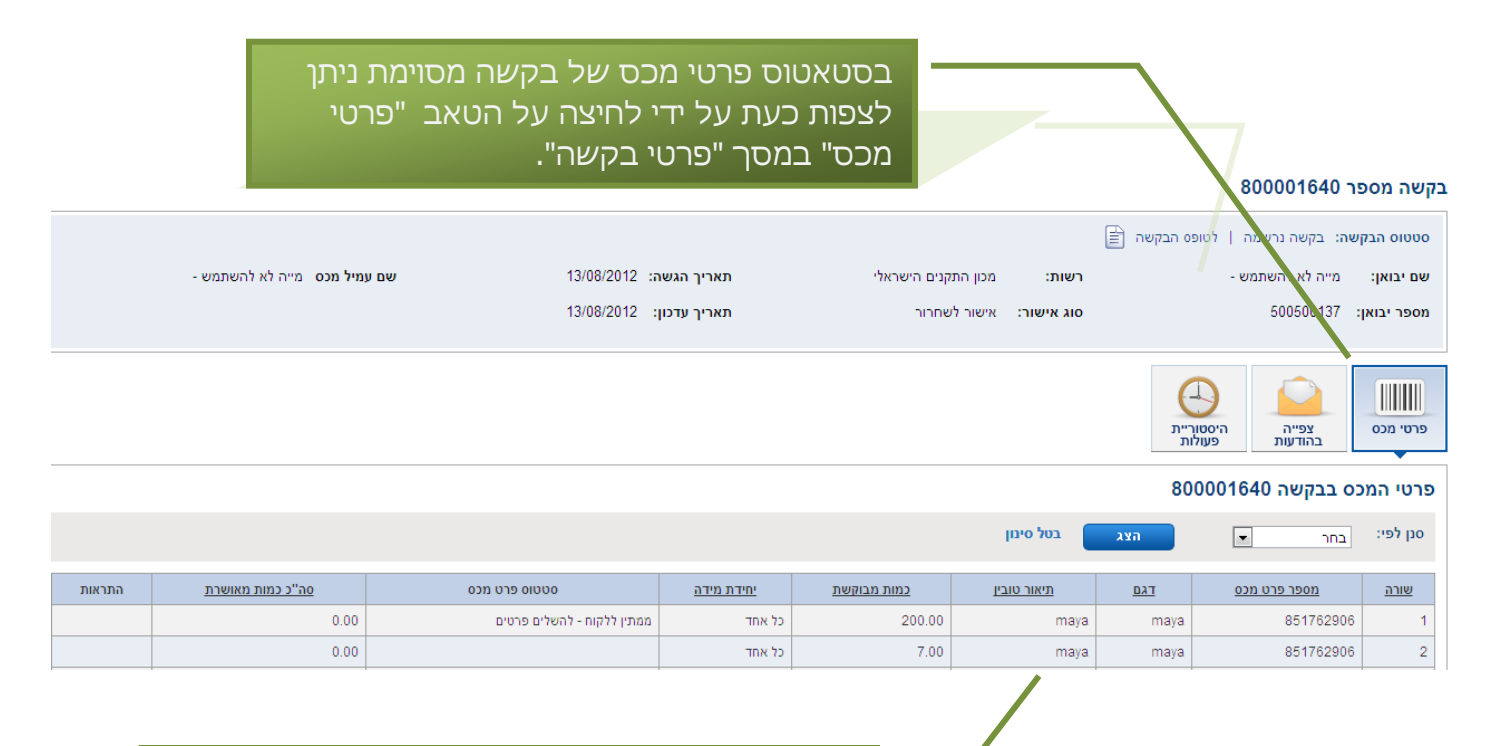

הפרטים יופיעו בטבלה התחתונה. אל מסך "סטטוס בקשה" ניתן להגיע כפי שמוסבר ב<mark>סעיף 1</mark>

#### 3. צפייה בהיסטוריית סטאטוסים

במערכת הישנה ניתן היה לצפות בהיסטורית הסטטוסים של בקשה מסוימת על ידי לחיצה על אייקון התיקייה בשורת הבקשה בטבלה בעמוד "בקשות במערכת".

| 190 | כל הבקשות 💌 | סמן לפי: |
|-----|-------------|----------|
| 200 | כל הבקשות 💌 | סגן לפי: |

|        |      |                 |              |                     |                      |             |            |            | in open on the o |           |        |   |
|--------|------|-----------------|--------------|---------------------|----------------------|-------------|------------|------------|------------------|-----------|--------|---|
| הודעות | 0940 | הספורית ספפוסים | OIK WYNI'    | רשות                | 00000                | תאריך עדכון | תארץ הגטה  | INC. DA    | 1000 perce 1000  | מספר בקשה |        |   |
| 2      |      |                 | אישור לשתרור | מכון התקנים הישראלי | אישור חלקי נקלס במכס | 31/07/2012  | 29/07/2012 | שראל שראל  | 120468789        | 31        | 56503  | • |
| 8      |      | 6               | אישור לשתרור | מכון התקנים היאראלי | אישור חלקי נקלס במכס | 31/07/2012  | 25/07/2012 | שראל שראלי | 120468788        | 31        | \$5350 | • |
| 8      |      | 6               | אישור לשתרור | מכון התקנים הישראלי | סופס עודכן במערכת    | 31/07/2012  | 15/07/2012 | שראל שראלי | 123458789        | 31        | 50755  | • |

raye y ui zo

Support Email: <u>maslul\_support@tehila.gov.il</u> אימייל לתמיכה: Support Telephone: 1800-200-560 טלפון לתמיכה:

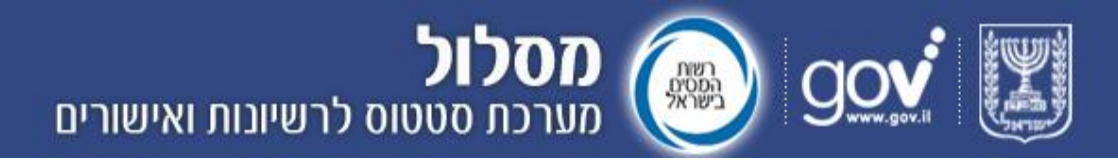

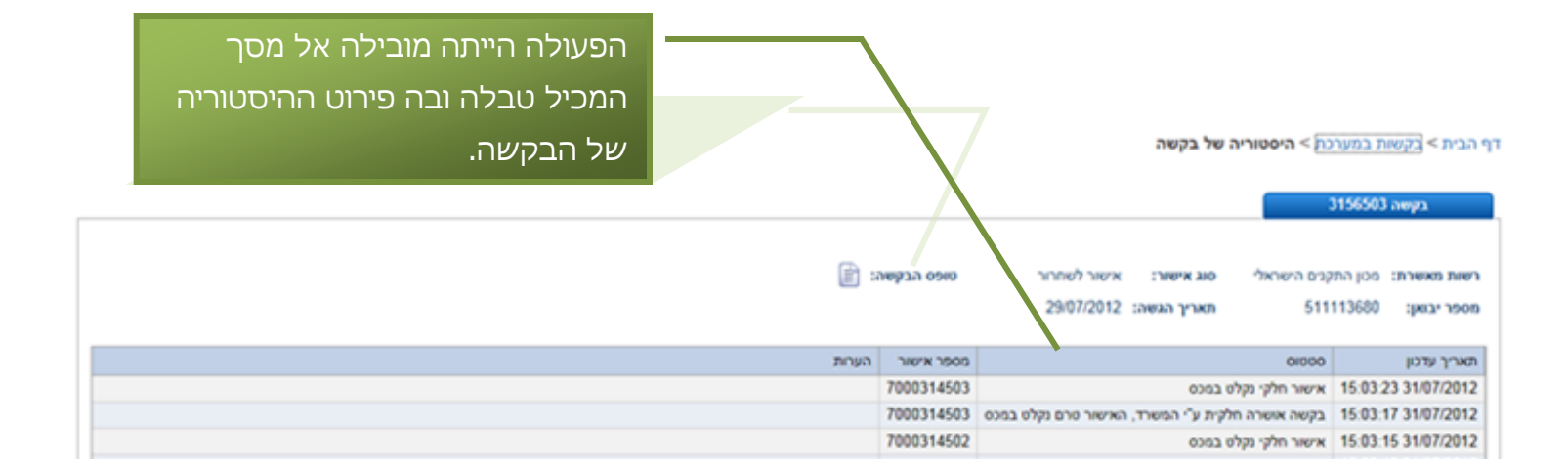

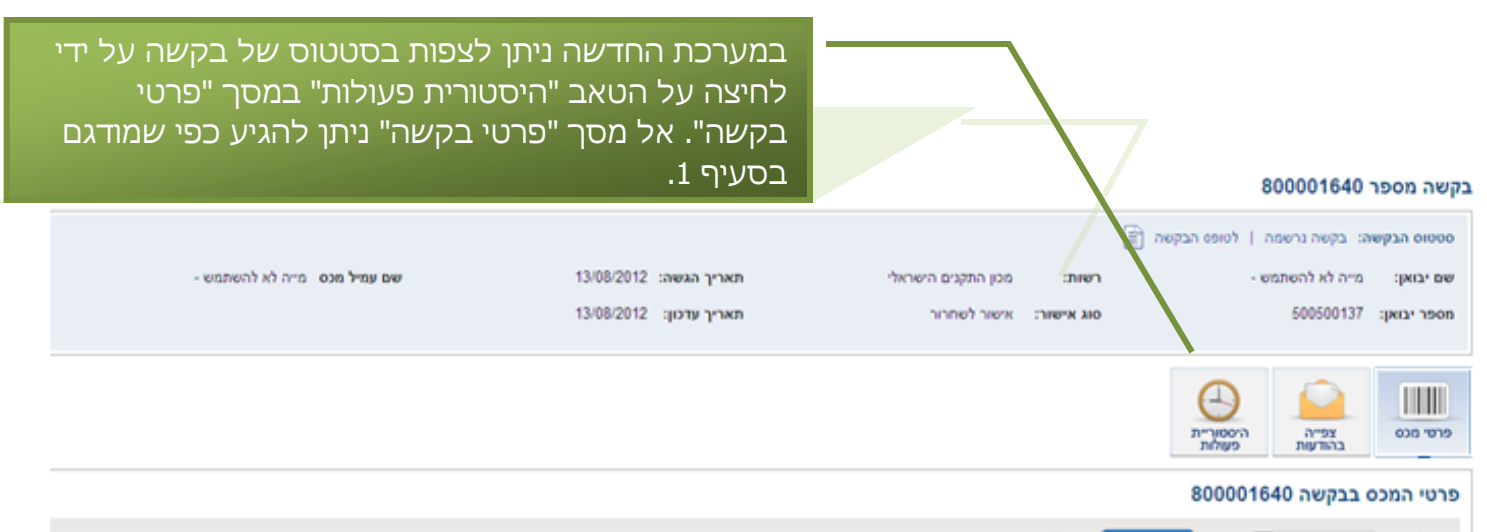

|        |                         |                            |           |             | בטל סינון         | хта  |                     | oq fer: |
|--------|-------------------------|----------------------------|-----------|-------------|-------------------|------|---------------------|---------|
| התראות | <u>סה"כ כמות מאושרת</u> | סטטוס פרט מכס              | מידת מידה | כמות מבוקשת | מיאור טוביו       | 740  | <u>מספר פרט מכס</u> | 2010    |
|        | 0.00                    | ממתין ללקוח - להשלים פרטים | כל אחד    | 200.00      | maya              | maya | 851762906           | 1       |
|        | 0.00                    |                            | כל אחד    | 7.00        | ma <sub>r</sub> a | maya | 851762906           | 2       |

לחיצה על טאב "היסטוריית פעולות" מאפשרת גם צפייה בהיסטוריית הסטטוסים של פרטי מכס מסוימים בתוך בקשה. לשם כך יש להזין בשורת "סנן לפי" (הממוקמת מעל הטבלה) את מספר פרט המכס או את מספר השורה בה הוא מופיע בטבלת הבקשה וללחוץ על "הצג".

> Page **10 of 26** Support Email: <u>maslul\_support@tehila.gov.il</u> אימייל לתמיכה: Support Telephone: 1800-200-560 טלפון לתמיכה:

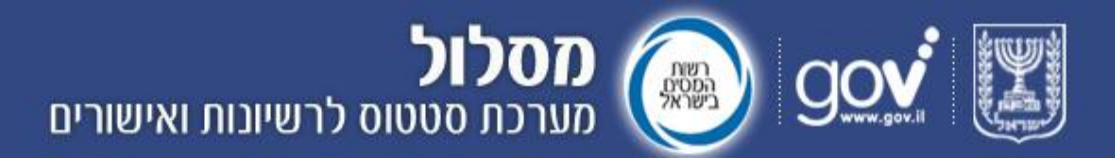

#### 4. צפייה באישורים (פעולה חדשה במערכת)

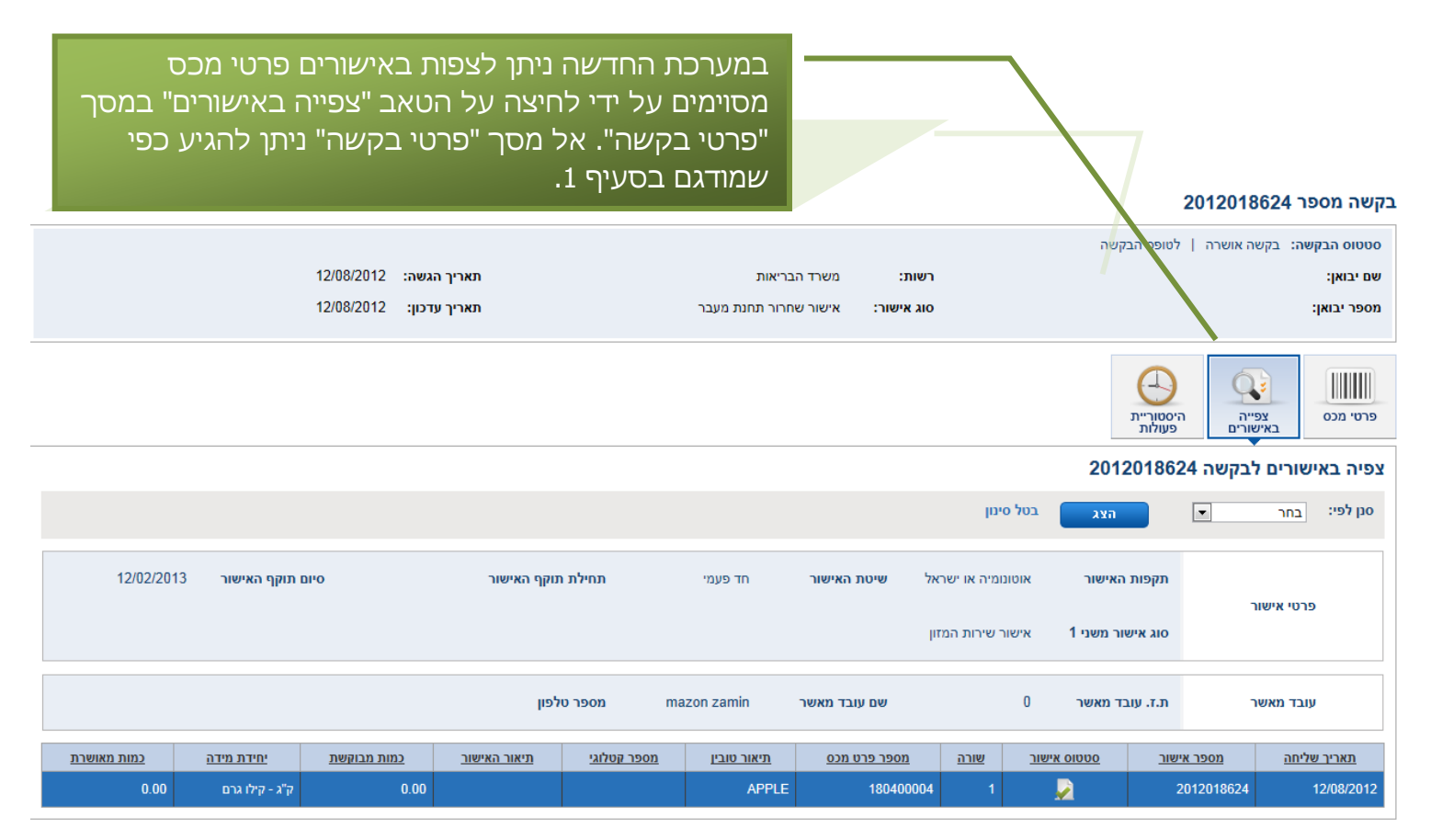

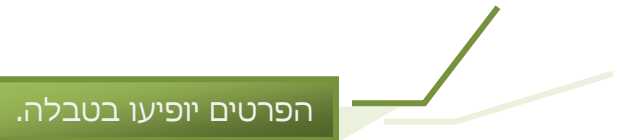

#### 5. צפייה בטופס הבקשה

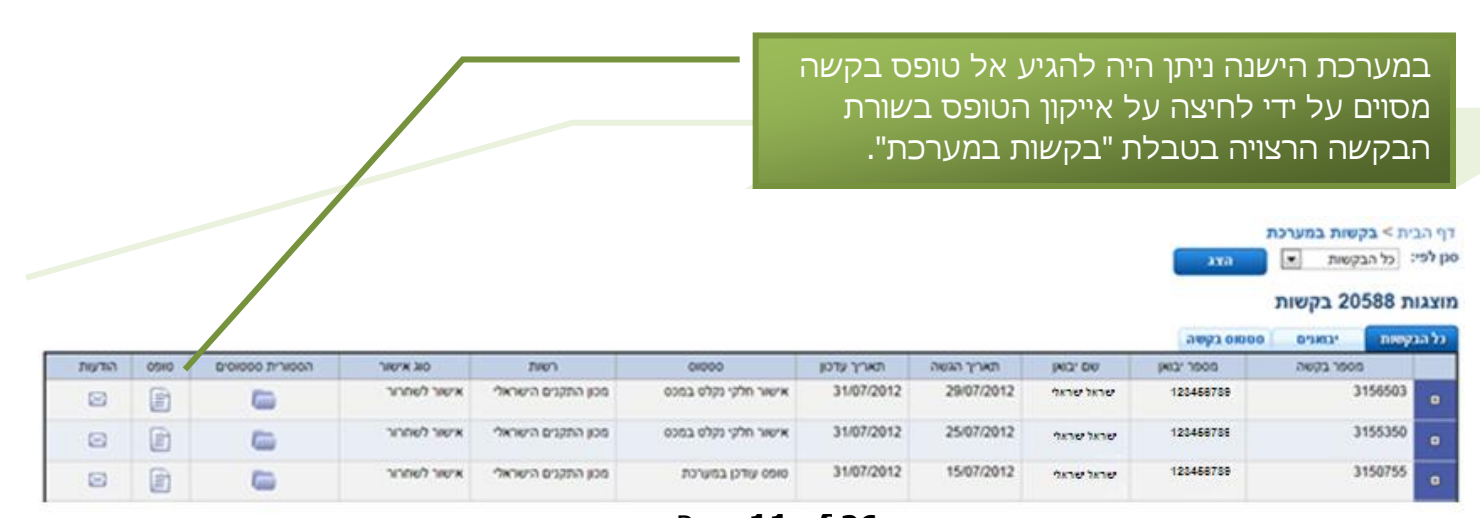

Page **11 of 26** Support Email: <u>maslul\_support@tehila.gov.il</u> אימייל לתמיכה: Support Telephone: 1800-200-560 טלפון לתמיכה:

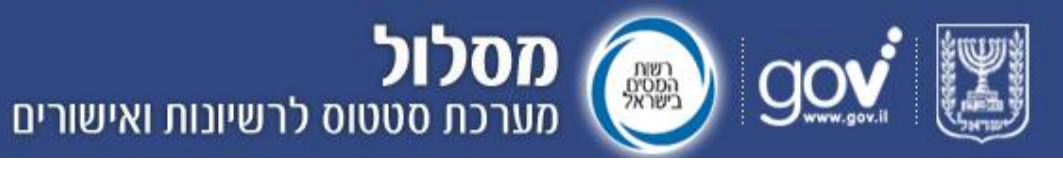

|      | 1          | היסטוריה של"<br>                                 | או במסך<br>בקשה".<br>ריבת>בקשה מעיי |
|------|------------|--------------------------------------------------|-------------------------------------|
|      |            |                                                  | 2156503 בקשה                        |
|      | סופס הבקשה | נים הישראלי סוג אישור: אישור לשחרור              | <b>רשות מאשרת:</b> מכון התק         |
|      |            | מאריך הגשה: 29/07/2012 511                       | מספר יבואן: 113680                  |
| העחת | מספר אישור | 0000                                             | תאריך עדכון                         |
|      | 7000314503 | אישור חלקי נקלט במכס                             | 15:03:23 31/07/2012                 |
|      | 7000314503 | בקשה אושרה חלקית ע"י המשרד, האישור טרם נקלט במכס | 15:03:17 31/07/2012                 |
|      | 7000314502 | אישור חלקי נקלט במכס                             | 15:03:15 31/07/2012                 |

|       |            |             |        |        |            | פות               | ה, ניתן לצי<br>ל אייקון<br>במערכת". | ה לישנ<br>זיצה עי<br>בקשות | ה, בדומ<br>ל ידי לו<br>במסך " | חדשו<br>שה ע<br>בלה נ | ערכת ה<br>פס בקי<br>פס בטו | במ <i>ו</i><br>בטו<br>הטו |                        |
|-------|------------|-------------|--------|--------|------------|-------------------|-------------------------------------|----------------------------|-------------------------------|-----------------------|----------------------------|---------------------------|------------------------|
| התנתק | 1.1        |             |        | /      |            |                   |                                     |                            |                               |                       |                            | את במערכת<br>זערכת        | ראשי > בקש<br>בקשות בנ |
|       |            |             |        |        |            |                   |                                     |                            | בטל סינון                     | хүа                   | •                          | na                        | oq fer:                |
|       |            |             |        |        |            |                   |                                     |                            |                               |                       |                            | 6 בקשות                   | מוצגות 2               |
| 0*    | פרטים נוספ | לטופס הבקשה | התראות | הודעות | OIK HENIC  | <u>רשות מאשרת</u> | 00010 2886                          | מאריר עדכון                | מארצי הגשה                    | 100-04F               | 1000 1000                  | 1                         | מספר בעשו              |
|       | 0          |             |        |        | תעודת הכשר | רבנות ראשית       | אישור נקלט במכס                     | 31/07/2012                 | 31/07/2012                    | שראר                  | 123458789                  | 60                        | 00156502               |
|       | 0          |             | 4      |        | תעודת הכשר | רבנות ראשית       | אישור חלקי נקלט במכס                | 31/07/2012                 | 31/07/2012                    | שראל                  | 123466785                  | 60                        | 00156002               |

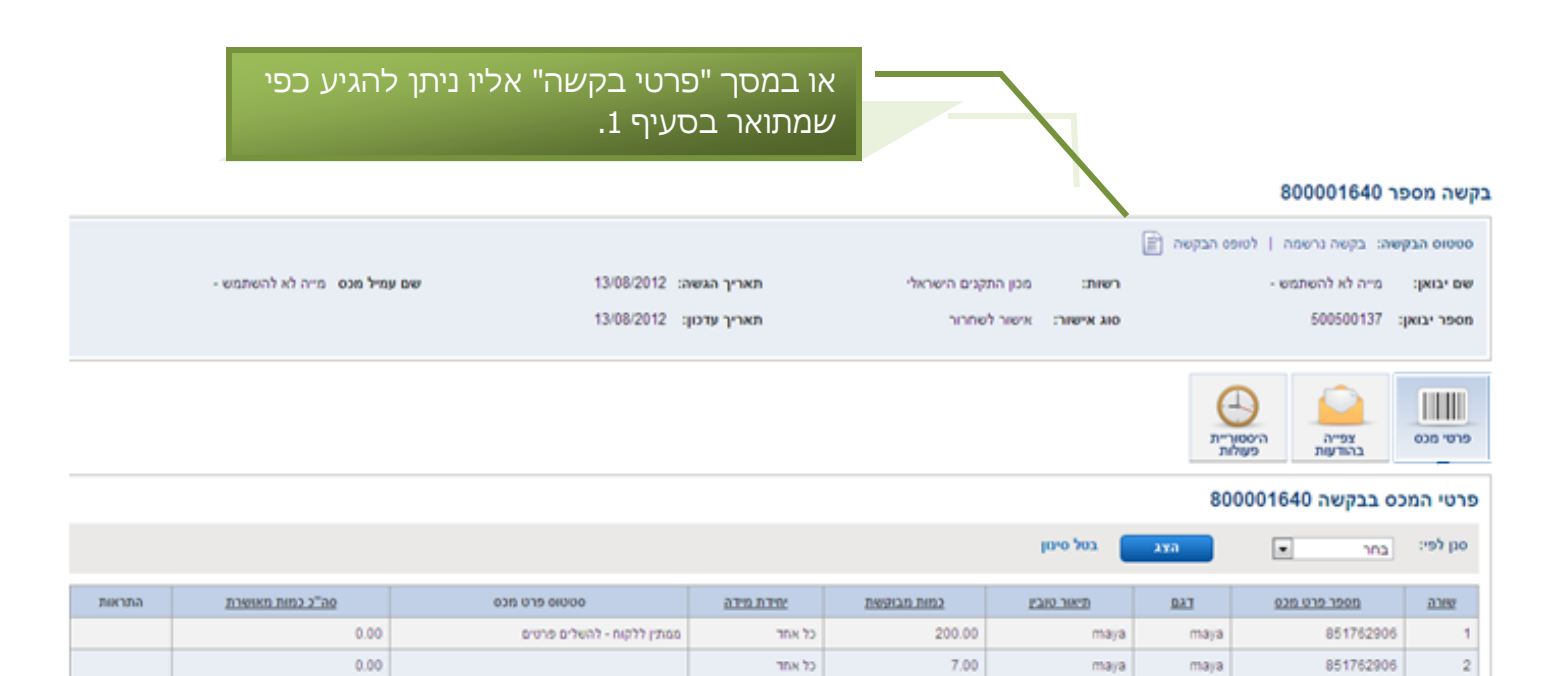

Page **12 of 26** Support Email: <u>maslul\_support@tehila.gov.il</u> אימייל לתמיכה: Support Telephone: 1800-200-560 טלפון לתמיכה:

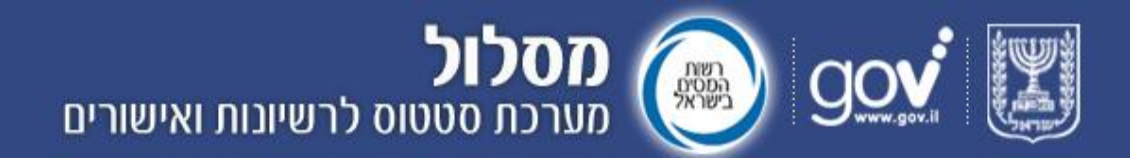

#### <u>המדריך המלא לערכת מסלו"ל</u>

#### מהי מערכת מסלו"ל?

מסלו"ל, או בשמה המלא - מערכת סטטוס לרישיונות ואישורים ליבואן, מקשרת בין יבואנים, יצואנים עמילי מכס, רשויות ממשלתיות ומכס, במטרה להפוך את תהליך הגשת הבקשה לרישיון ו/או אישור ייבוא לפשוט ומהיר יותר. באמצעות המערכת יבואנים ועמילי מכס יכולים להגיש את טופס הבקשה ליבוא באופן מקוון ולהתעדכן בכל זמן נתון בסטטוס הבקשה וכן באישורים שהתקבלו במכס על ידי הרשויות המוסמכות.

#### יתרונות המערכת

- מרכזת במקום אחד את התקשורת בין משרדי הממשלה ולקוחותיהם
- מהווה נקודת ציון נוספת בהפיכת הממשל לזמין, על ידי מתן שירות מהיר ונגיש
- מחזקת את יכולת אכיפת חוקיות היבוא באמצעות מניעת זיוף מסמכים ובקרה
   ממוחשבת על התהליך
  - מספקת שקיפות מלאה למשתמשים
  - משפיעה על מדד סחר החוץ של Doing Business באמצעות קיצור זמן הטיפול
     בבקשת יבוא ויצוא ובמספר הטפסים

#### הגדרות ראשוניות

לפני הכניסה למערכת מסלו"ל, יש להגדיר את האתר כ"אתר מהימן" (Trusted Site) על פי ההגדרות הבאות:

1. בסרגל התפריט הראשי של הדפדפן בחרו ב"כלים" (Tools) > "אפשרויות אינטרנט" (Internet Options)

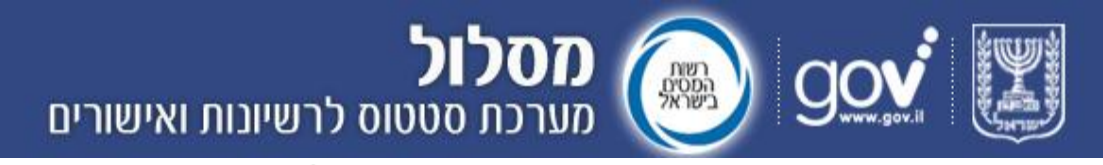

2. בלשונית "אבטחה" (Security) בחרו בסימון "אתרים מהימנים" אבטחה" (Security). אתרים" (Sites)

| Internet Options                                                                                                    |
|----------------------------------------------------------------------------------------------------|
| General Security Privacy Content Connections Programs Advanced                                                                                |
|                                                                                                    |
| Select a zone to view or change security settings.                                                                                            |
| 9 😔 😴 🗸 🚫                                                                                                    |
| Internet Local intranet Trusted sites Restricted sites                                                                                        |
| Trusted sites                                                                                                    |
| This zone contains websites that you trust not to damage your computer or your files.                                                         |
| CSecurity level for this zone                                                                                                    |
| <b>Custom</b><br>Custom settings.<br>- To change the settings, click Custom level.<br>- To use the recommended settings, click Default level. |
| <u>C</u> ustom level <u>D</u> efault level                                                                                                    |
| Reset all zones to default level                                                                                                    |
| OK Cancel Apply                                                                                                    |

3. בחלון שנפתח הוסיפו את הכתובת של מערכת מסלו"ל:

.(Add) ולחצו על הכפתור "הוסף" (<u>https://importstatus.mof.gov.il</u>

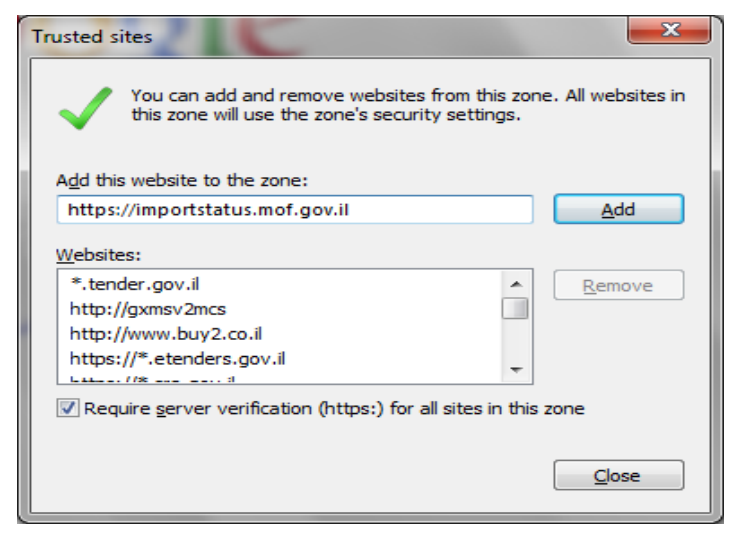

האתר יוגדר כמאובטח כשיופיע בשורת הסטטוס האייקון **✓ Trusted sites** האתר יוגדר כמאובטח כשיופיע בשורת הסטטוס האייקון הכניסה לאתר.

Page **14 of 26** Support Email: <u>maslul\_support@tehila.gov.il</u> אימייל לתמיכה: Support Telephone: 1800-200-560 טלפון לתמיכה: מסלול מסלול 👰

בנוסף, יש להסיר את סימן ה-V מהשדה "אפשר מצב מאובטח"

(Enable Protected Mode) בחלון זה:

| Internet Options                                                                                                    |
|----------------------------------------------------------------------------------------------------|
| General Security Privacy Content Connections Programs Advanced                                                                 |
| Select a zono ta view er dannes con vitu settings                                                                              |
| Select a zone to view of change security settings.                                                                             |
|                                                                                                    |
| Internet Local intranet Trusted sites Restricted sites                                                                         |
| Trusted sites                                                                                                    |
| This zone contains websites that you<br>trust not to damage your computer or<br>your files.<br>You have websites in this zone. |
| Security level for this zone                                                                                                   |
| Allowed levels for this zone: All                                                                                              |
| Prompts before downloading potentially unsafe     content     Unsigned ActiveX controls will not be downloaded                 |
| Enable Protected Mode (requires restarting Internet Explorer)                                                                  |
| Custom level Default level                                                                                                    |
| Reset all zones to default level                                                                                               |
| OK Cancel Apply                                                                                                    |

. (OK) אישור" (Apply) ו"אישור" (Arply).

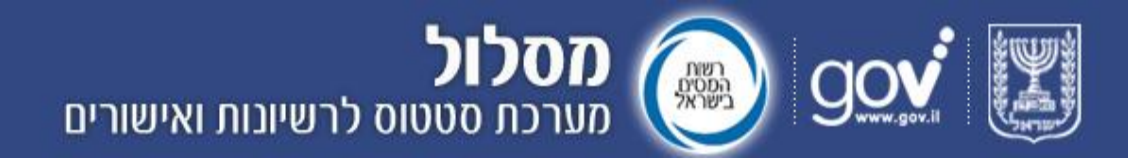

#### הזדהות וכניסה למערכת

הכניסה למערכת מסלו"ל מחייבת הזדהות באמצעות כרטיס חכם. מידע על הגורמים המנפיקים כרטיסים חכמים ניתן למצוא בפורטל gov.il בכתובת: <u>http://gov.il/FirstGov/smartCard/business/businessStart</u>

לאחר הנפקת הכרטיס ניתן להיכנס למערכת ולהוריד <u>טפסי בקשה מקוונים לרישיון/היתר</u>

<u>יבוא.</u>

צילום מסך של העמוד הראשי כפי שיראה בכניסתכם הראשונה למערכת (לפני שנקלטו בקשות)

|                                                                                                    | זסלול<br>ערכת סטטוס לרשיונות ואישורים                                                                                                    | p 🛞 govi 🕎                                                                                                    |
|----------------------------------------------------------------------------------------------------|----------------------------------------------------------------------------------------------------|----------------------------------------------------------------------------------------------------|
| שתמש 📮 צור קשר 🦿 הוספה למועדפים                                                                                                    | הגדרות 📲 מדריך 🕅                                                                                                    | ראשי בקשות במערכת הפקת דוחות                                                                                                    |
| התנתק                                                                                                    |                                                                                                    | ראשי                                                                                                    |
| הודעות כלליות:                                                                                                    |                                                                                                    | עדכונים אחרונים                                                                                                    |
| אדעה מרבבות ראשית:<br>הודעה כללית<br>2508/2013 (הודעה מרבבות ראשית:<br>הודעה כללית - נסיון<br>אסט 130/08/2010 (הודעה ממשרד הבריאות:<br>לאה הודעה כללית<br>לא הודעות ליבואן:<br>לא קיימות הודעות. | זמין, משרד התמ <sup>יי</sup> תושורים.<br>זמין, משרד התמ <sup>יי</sup> תו הרשויות המוסמכות השונות, ומהווה חלק מהגשמת חזון משותף לשיפור השירות<br>זוץ.<br>ואישורים מרשויות מוסמכות ולהתעדכן בכל עת במצב הטיפול בהם החל משלב הבקשה ועד לשלב האישור<br>בבקשות על פי מגוון אפשרויות סינון, להתעדכן בהודעות כלליות שנוספו על ידי המשרדים ולקבל באופן שוטף<br>שימוש במנגנון אבטחה קפדני.<br>שימוש במנגנון אבטחה קפדני.<br>מערכת.<br>לרשות המתאימה. | ברוכים הבאים למערכת מסלו"ל- מערכת סטאי<br>המערכת הינה מיזם משותף של המכס, ממשל<br>הממשלתי הניתן לכלל הציבור בתחום הסחר ח<br>למכס.<br>ניתן לצפות במערכת בסטאטוס הטיפול בכל ה<br>ניתן לצפות במערכת בסטאטוס הטיפול בכל ה<br>ניתן לצפות בנושא הטיפול בבקשות, כל זאת תוך<br>המערכת נמצאת בשלבי פיתוח, ועל כן תעלה ב<br>שהתווספו עקבו אחר חלון הודעות כלליות שבנ<br>טרם התקבלו בקשות מטעמך.<br>להגשת בקשה יש למלא ולשלוח טופס בקשה |
|                                                                                                    | בחר טופס: בחר טופס דו אורד טופס                                                                                                    | הורדת טופס בקשה<br>בחר רשות: בחר רשות                                                                                                    |

ההרשמה למערכת נעשית באופן אוטומטי לאחר השליחה של הטופס המקוון (ניתן להוריד טפסים מקוונים באזור המסומן בצילום המסך במסגרת אדומה). לאחר שליחת הטופס המקוון, המערכת תזהה את הכרטיס החכם שלכם ותציג את הבקשות שנשלחו, פרטיהן וסטטוס מתאים.

מחזיקי כרטיס חכם יכולים להיעזר במדריך להתקנת כרטיס חכם בכתובת הבאה: http://gov.il/FirstGov/smartCard/business/businessInstall/guideInstall

לתשומת לבכם: בזמן ההתקנה יש לבחור באפשרות של full setup הכוללת התקנה של סרגל הטפסים.

> למערכת מסלו"ל היכנסו לכתובת הבאה: <u>https://importstatus.mof.gov.il/</u>

Page **16 of 26** Support Email: <u>maslul\_support@tehila.gov.il</u> אימייל לתמיכה: Support Telephone: 1800-200-560 טלפון לתמיכה:

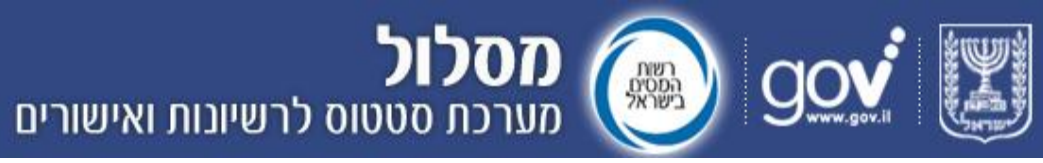

אם תנסו להיכנס למערכת מבלי לחבר את הכרטיס החכם לשם הזדהות, יופיע דף שגיאה. לא ניתן לקבל הרשאת גישה למערכת ללא הזדהות באמצעות כרטיס חכם.

<u>צילום מסך של הודעת שגיאה:</u>

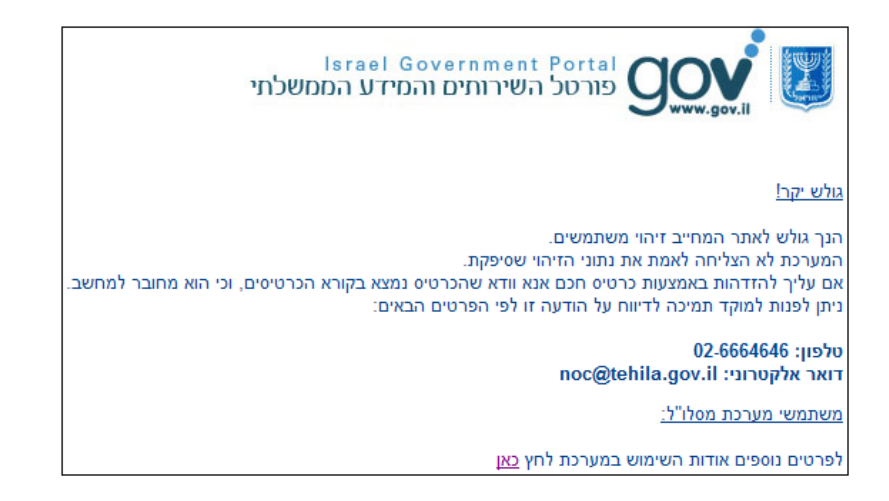

#### סקירת תהליך הטיפול בבקשה לרישיון/אישור יבוא

תהליך הבקשה לרישיון/אישור יבוא מתחיל ב**מילוי ושליחה של טופס בקשה לרישיון/היתר יבוא**. את טפסי הבקשה המקוונים ניתן למצוא במאגר הטפסים בפורטל <u>gov.il</u>, באתר של הרשות המוסמכת או בדף הבית של מערכת מסלו"ל.

לאחר שהטופס המלא נשלח לרשות המוסמכת הוא נקלט במערכת תחת סטטוס "בקשה נרשמה". עם קליטתו במערכת נשלח דואר אלקטרוני המעדכן על-כך.

במהלך הטיפול בבקשתכם, יתכן ותקבלו הודעות דרך המערכת מהרשות המאשרת, ובהן בקשה לקבלת מסמכים, נתונים נוספים, דגשים וכו'. הודעות אלו יסומנו באמצעות אייקון

מעטפה 🗵 לצד הבקשה.

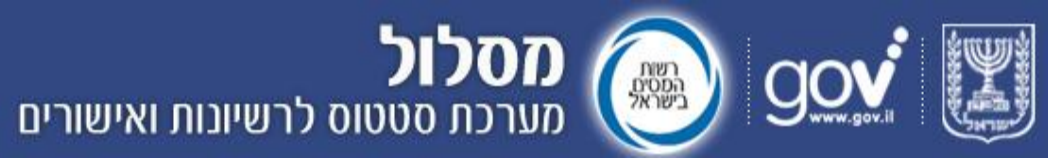

צילום מסך "בקשות במערכת" בו מופיעות הודעות עבור חלק מהבקשות

|               |             |        |        |                                    |                   | נות ואישורים              | ווס לרשיו   | <b>סלול</b><br>גרכת סטנ | D (           | ) g         | ov 関                                       |
|---------------|-------------|--------|--------|------------------------------------|-------------------|---------------------------|-------------|-------------------------|---------------|-------------|--------------------------------------------|
| ספה למועדפים  | קשר 😚 הוי   | צור 👰  | משתמש  | הגדרות 📕 מדריך ל                   |                   |                           |             |                         | л             | ת הפקת דוחו | <mark>ראשי:</mark> בקשות במערכו            |
| בדיקה   התנתק | כרטיס       |        |        |                                    |                   |                           |             |                         |               | л           | ראשי > בקשות במערכו<br><b>בקשות במערכת</b> |
|               |             |        |        |                                    |                   |                           |             | בטל סימן                | הצג           | •           | סם לפי: בחר                                |
|               |             |        |        |                                    |                   |                           |             |                         |               |             | מוצגות 3 בקשות                             |
| פרטים מספים   | לטופס הבקשה | התראות | הודעות | <u>סוג אישור</u>                   | <u>רשות מאשרת</u> | <u>סטטוס בקשה</u>         | תאריך עדכון | <u>תאריך הגשה</u>       | <u>607.06</u> | מספר יבואן  | מספר בקשה                                  |
| 0             |             | 4      |        | תעודת הכשר                         | רבנות ראשית       | בק <mark>ש</mark> ה סגורה | 22/08/2012  | 19/08/2012              | כרטיס בדיקה   | 123456789   | 92803222806802                             |
| 0             | Ê           |        |        | רשיון ע"פ צו מתן רישינות יבוא 1939 | רבנות ראשית       | בקשה נרשמה                | 19/08/2012  | 19/08/2012              | כרטיס בדיקה   | 123456789   | 92803222806802                             |
| 0             | Ē           | 4      |        | תעודת הכשר                         | רבנות ראשית       | אישור חלקי נקלט במכס      | 15/08/2012  | 02/08/2012              | כרטיס בדיקה   | 123456789   | 6000157502                                 |

< לארכיון

לאחר שהרשות המוסמכת תדון בבקשה, היא יכולה לבצע אחת מהפעולות הבאות: לאשר את הבקשה במלואה, לתת אישור חלקי של הבקשה או לדחות את הבקשה. עם קבלת אישור מלא או חלקי מהרשות המוסמכת, האישור נשלח למכס. לאחר קליטת האישור/הסירוב במכס תשלח הודעה לעמיל המכס/יבואן ממערכת מסלו"ל לכתובת המייל שמולאה בטופס הגשת הבקשה עם סטטוס מעודכן **בנוסף לחיווי שיופיע** במערכת.

עבור כל בקשה בטבלה ניתן לראות את הנתונים הבאים:

- מספר בקשה
  - מספר יבואן
    - שם יבואן
- תאריך הגשת הבקשה
- תאריך עדכון הבקשה
- סטטוס הבקשה –מצב הבקשה העדכני (ראו פירוט בהמשך הפרק)
  - הרשות המוסמכת
    - סוג אישור 🔸
- <u>היסטוריית פעולות</u> כל הסטטוסים והאישורים שהתקבלו עבור הבקשה (פירוט בהמשך הפרק)
  - טופס טופס הבקשה המקוון כפי שנשלח לאישור הרשות המוסמכת
    - הודעות (ראו פירוט בהמשך הפרק)

Page **18 of 26** Support Email: <u>maslul\_support@tehila.gov.il</u> אימייל לתמיכה: Support Telephone: 1800-200-560 טלפון לתמיכה:

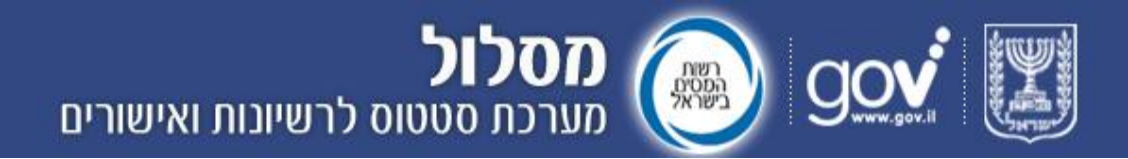

#### <u>תרשים כללי של תהליך קבלת רישיון/אישור יבוא</u>

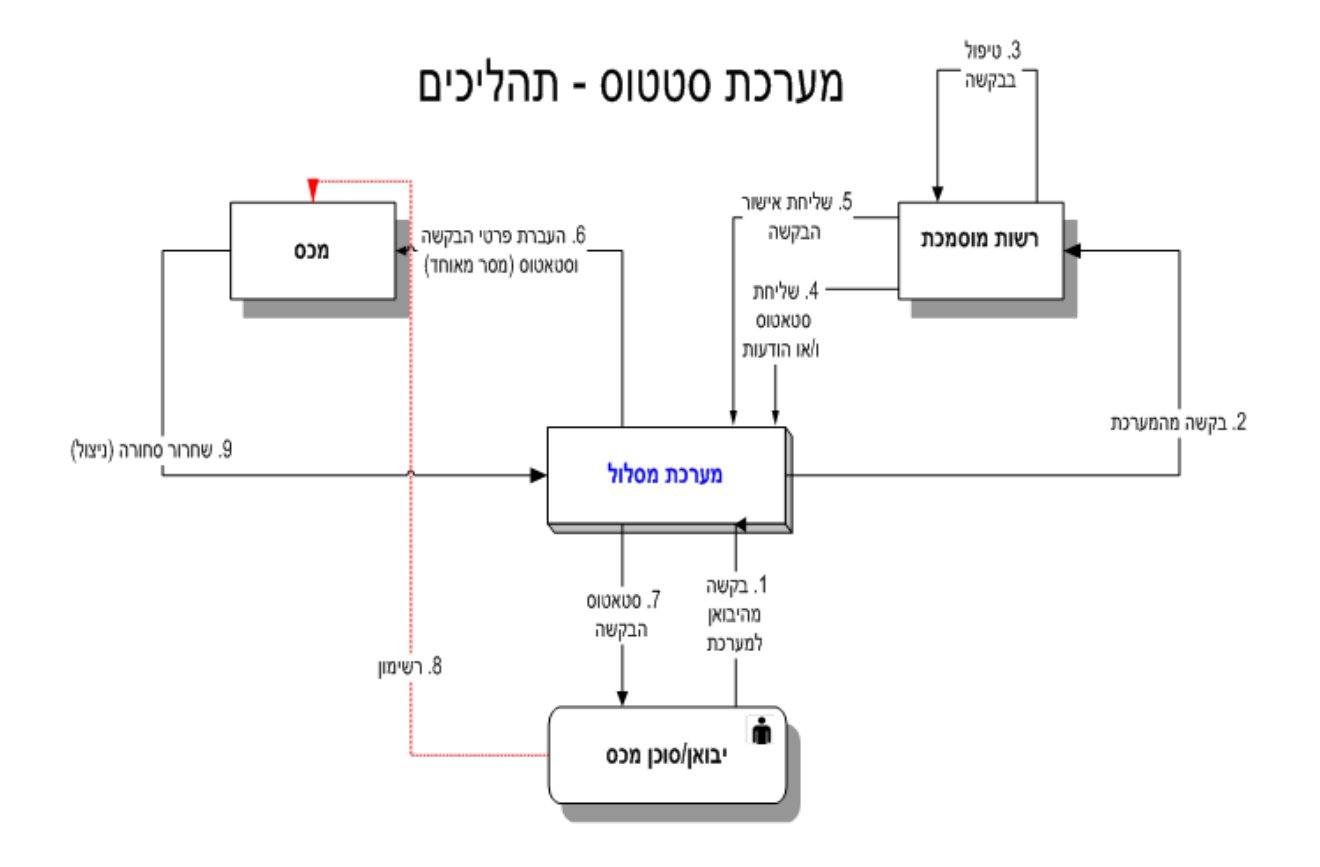

Page **19 of 26** Support Email: <u>maslul\_support@tehila.gov.il</u> אימייל לתמיכה: Support Telephone: 1800-200-560 טלפון לתמיכה:

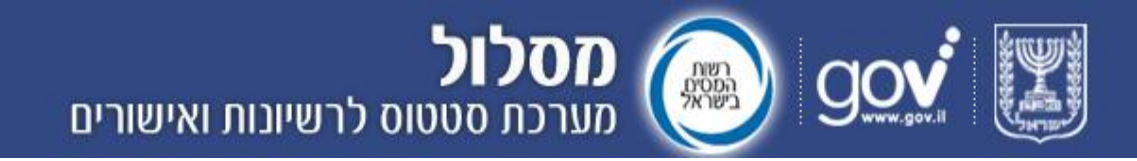

#### הגשת בקשה לרישיון ו/או היתר יבוא

טופס בקשה לרישיון/היתר יבוא הוא טופס מקוון, כלומר ניתן למלא אותו באמצעות המחשב ולשלוח אותו באופן אוטומטי לרשות המאשרת, ללא צורך בהדפסה.

**לתשומת לבכם**, בעת פתיחת טופס מקוון יתווסף לראש הדף סרגל כלים מיוחד שיאפשר לכם לשמור, להדפיס ולשלוח את הטופס.

לאחר שליחת הטופס שדות הטופס ינעלו לעריכה ועל מנת לשלוח בקשה נוספת יש צורך במילוי טופס חדש.

#### הנחיות למילוי טופס מקוון

- מילוי הטופס –נעשה באמצעות הקלדה או בחירת האפשרות המתאימה מבין
   מספר אפשרויות. שדות חובה מסומנים בכוכבית (\*). כל העדכונים על שינויים
   בסטטוס הבקשה ישלחו לתיבת הדואר האלקטרוני כפי שהיא נרשמה בשדה
   המתאים בטופס הבקשה.
- שמירת הטופס לאחר מילוי הטופס מומלץ לשמור אותו במחשב שלכם על ידי
   לחיצה על לחצן "שמור טופס" 
   שנמצא בסרגל הכלים.
- שליחת הטופס לשליחה יש ללחוץ על כפתור "שלח טופס" 💐 שנמצא בסרגל הכלים.

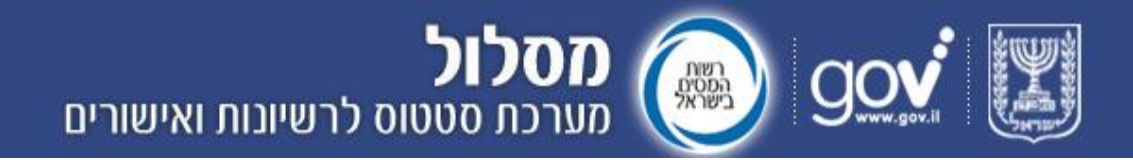

#### מבנה המערכת

#### דף הבית

דף הבית של מערכת מסלו"ל בנוי מהאזורים הבאים:

- טבלת עדכונים אחרונים הצגת עשר הבקשות האחרונות שנקלטו במערכת (ראה פירוט בהמשך).
- הורדת טופס בקשה הורדת טפסי הבקשה לרישיון/אישור יבוא של הרשויות
   השונות.
- הודעות כלליות צפייה בהודעות כלליות שנשלחו מהרשויות המאשרות לכלל המשתמשים במערכת.
- הודעות ליבואן צפייה בהודעות אישיות וכלליות שנשלחו מהרשות המוסמכת ליבואן ולעמיל המכס שלו.

#### <u>צילום מסך של דף הבית</u>:

|                                                                                                    |                  |        |            | שורים                                   | וס לרשיונות ואי | <b>מסלול</b><br>מערכת סטט | le             | ×.          | 1919<br>1919 |
|----------------------------------------------------------------------------------------------------|------------------|--------|------------|-----------------------------------------|-----------------|---------------------------|----------------|-------------|--------------|
| ן למשתמש 📮 צור קשר 💏 הוספה למועדפים                                                                                                    | מדרין 불          | דרות   | הג 💥       |                                         |                 |                           | ת הפקת דוחות   | בקשות במערי | ראשי         |
| כרטיס בדיקה   התנתק                                                                                                    |                  |        |            |                                         |                 |                           |                |             | ראשי         |
| הודעות כלליות:                                                                                                    |                  |        |            |                                         |                 |                           |                | נים אחרונים | עדכונ        |
| 05/08/2012 < אשית: 🔨                                                                                                    | פרטים            | הודעות | התראות     | סוג אישור                               | רשות מאשרת      | סטטוס בקשה                | מספר בקשה      | תאריך עדכון |              |
| הודעה כללית - נסיון<br>20/08/2010   בידייכ מתייכה בברועות                                                                                                    | 0                |        | -          | תעודת הכשר                              | רבנות ראשית     | בקשה סגורה                | 92803222806802 | 22/08/201   | 2 ^          |
| לאה הודעה כללית                                                                                                    | 0                |        |            | רישיון ע"פיצו מתן רישיונות יבוא<br>1939 | רבמת ראשית      | בקשה נרשמה                | 92803222806802 | 19/08/201   | 2            |
| 30/08/2010   הודעה ממשרד הבריאות:<br>לאה הודעה כללית                                                                                                    | 0                |        |            | תעודת הנשר                              | רבנות ראשית     | אישור חלקי נקלט במכס      | 6000157502     | 15/08/201   | 2            |
| לכל ההדעות > לכל ההדעות > הודעות ליבואף<br>אודעות ליבואף<br>2 19/08/2011   הודעה מרבטת ראשית:<br>3 2 19/08/2011   הודעה מרבטת ראשית:<br>4 מדע הדעה לכל הבארפט שעמיל המכס<br>3 2 19/08/2012   הודעה מרבטת ראשית:<br>4 באג 8893 בדיקה 1 | (دיון ><br>0.000 | לאר    | < במערכת > | לפרטי הבקשות                            |                 |                           | CUIR           | ת טופס בקשה |              |

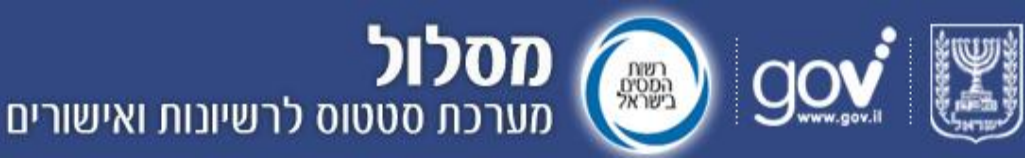

#### טבלת עדכונים אחרונים

הטבלה מציגה את **10 הבקשות האחרונות שנקלטו במערכת**, אולם ניתן ללחוץ על הקישור "לפרטי הבקשות במערכת", בתחתית הטבלה, על מנת לראות את יתר הבקשות. לאחר שנה מיום הגשת הבקשה או מיום ביצוע הפעולה האחרונה בבקשה, הבקשה עוברת לארכיון. כדי לצפות בבקשות אלו יש ללחוץ על הקישור "לארכיון".

עבור כל בקשה בטבלה ניתן לראות את הנתונים הבאים:

- תאריך עדכון •
- מספר בקשה
- <u>סטטוס הבקשה</u>
  - רשות מאשרת •
- סוג אישור סוגי רשיונות ואישורים על פי צו יבוא חופשי של הרשות הרלוונטית, אסוג אישור סוגי רשיונות אישור אגף הרוקחות, אישור ת"ר ועוד
- <u>התראות</u> סימן המעיד על כך שאישורים התקבלו על ידי הרשות המוסמכת אך
   לא נקלטו במכס בשל בעיה כלשהי
  - <u>הודעות</u> •
  - פרטים •

לתשומת לבכם, ניתן למיין את הבקשות בטבלה לפי עמודה מסוימת באמצעות לחיצה על כותרת העמודה. העמודה לפיה מתבצע המיון תסומן באמצעות חץ המצביע כלפי מעלה או כלפי מטה (בהתאם לסידור: מן הערך הקטן אל הגדול או מן הגדול אל הקטן).

#### <u>צילום מסך של טבלת עדכונים אחרונים:</u>

|                                                                                                    |                |              |            | שורים                                 | וס לרשיונות ואי    | <b>מסלול</b> (<br>מערכת סטט | <u>) gc</u>    | × [                         |                   |
|----------------------------------------------------------------------------------------------------|----------------|--------------|------------|---------------------------------------|--------------------|-----------------------------|----------------|-----------------------------|-------------------|
| ך למשתמש 🜉 צור קשר 🤝 הוספה למועדפים                                                                                                    | מדרין 🗿        | דרות         | הג 🛪       |                                       |                    |                             | mur nysa – n   | בקשות במערכ                 | -180              |
| הודעות כלליות:                                                                                                    |                |              |            |                                       |                    |                             |                | ם אחרונים                   | עדכוניו           |
| ו 105/08/2012 <                                                                                                    | פרטים          | הודעות       | התראות     | סוג אישור                             | רשות מאשרת         | סטטוס בקשה                  | מספר בקשה      | תאריך עדכון                 |                   |
| הודעה כללית - נסיון                                                                                                    | 0              |              | 4          | תעודת הכשר                            | רבנות ראשית        | בקשה סגורה                  | 92803222806802 | 22/08/20                    | 12 ^              |
| 30/08/2010   הודעה ממשרד הבריאות<br>לאה הודעה כללית                                                                                                    | 0              |              |            | רשיון ע"פ צו מתן רשיונות יבוא<br>1939 | רבמת ראשית         | בקשה נרשמה                  | 92803222806802 | 19/08/20                    | 12                |
| 30/08/2010   הודעה ממשרד הבריאות:<br>לאה הודעה כללית<br>לכל ההודעות >                                                                                                    | 0              |              | 4          | תעורת הנשר                            | רבנות ראשית        | אישור חלקי נקלט במנס        | 6000157502     | 15/08/20                    | 12                |
| הודעות ליבואק:<br>הודעות ליבואק:<br>2000/2012   הודעה מרבמת ראשית:<br>מזל חודעה לתספריבואן א.פ / ת.ז 2008/2012<br>2012/10   הודעה מרבמת ראשית:<br>מזל חודעה לכל היבואבים ועמילי המכיס<br>2012/10   הודעה מרבמת ראשית:<br>באג 2013/10   הודעה מרבמת ראשית:<br>לכל ההודעות > | ניון ><br>טופס | לארי<br>הורד | < במערכת > | לפרטי הבקשות                          | בחר טופס: בחר טופס |                             | רשות           | נ טופס בקשה<br>חר רשות: בחר | ד.<br>הורדת<br>בו |

Page 22 of 26

Support Email: <u>maslul\_support@tehila.gov.il</u> אימייל לתמיכה: Support Telephone: 1800-200-560 טלפון לתמיכה:

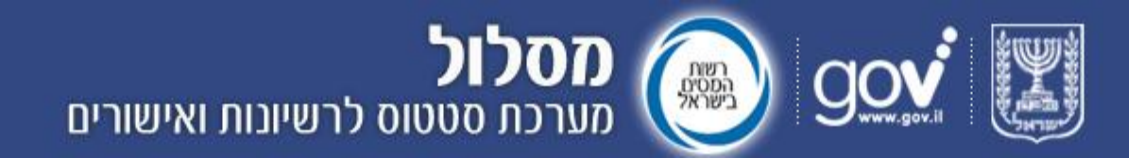

#### חיווים לדואר האלקטרוני של היבואן

בכל הודעה חדשה שמתקבלת במערכת, היבואן מקבל חיווי לדואר האלקטרוני שלו. **(אלא אם ציין אחרת, רא**ו <mark>מסך הגדרות</mark>). דוגמא לדואר האלקטרוני אותו יקבל היבואן:

| From:    | <importstatus@tehila.gov.il> מערכת מסלול</importstatus@tehila.gov.il>       | Sent: 10:45 30/10/2011 /                                                                                                    |
|----------|-----------------------------------------------------------------------------|----------------------------------------------------------------------------------------------------|
| To:      |                                                                             |                                                                                                    |
| Cc:      |                                                                             |                                                                                                    |
| Subject: | התקבלה הודעה חדשה במערכת מסלו"ל                                             |                                                                                                    |
|          |                                                                             |                                                                                                    |
|          |                                                                             | שלום,                                                                                                    |
|          |                                                                             |                                                                                                    |
|          |                                                                             | התקבלה הודעה במערכת מסלו"ל ממשרד הבריאות.                                                                                          |
|          |                                                                             | 2 בדיר 2                                                                                                    |
|          |                                                                             | 2 0702                                                                                                    |
|          |                                                                             | פרטים נוספים ב <u>מערכת מסלו ל.</u>                                                                                                |
|          |                                                                             |                                                                                                    |
|          |                                                                             | בברידה,<br>מערכת מסל"ל - מערכת סמנוס לביושיות ולאישורים                                                                            |
|          |                                                                             |                                                                                                    |
|          |                                                                             |                                                                                                    |
| ות       | צפות במערכת בסטטוס הטיפול בבקשות על פי מגוון אפשרויות סינון, להתעדכן בהודע: | מערכת מסלו ל מאפשרת ליבואנים ולעמילי מכס להגיש בקשות לרישיונות ולאישורים מרשויות מוסמכות, ולהתעדכן בכל עת במצב הטיפול בבקשות. ניתן |
|          | ישור כניסה למערכת.                                                          | כלליות שנוספו על ידי המשרדים, ולקבל הודעות בנושא הטיפול בבקשות באופן שוטף. כדי להיכנס למערכת, חבר את הכרטיס החכם למחשב ולחץ על הי  |
|          |                                                                             |                                                                                                    |
|          |                                                                             |                                                                                                    |
|          |                                                                             | × <u>כניסה למערכת מסלו"ל</u>                                                                                                    |
|          |                                                                             | × מידע נוסף על כרטיס חכם                                                                                                    |
|          |                                                                             |                                                                                                    |

#### מסך "בקשות במערכת"

במסך "בקשות במערכת" יוצגו כל הבקשות שהוגשו על ידי היבואן או עמיל המכס שהגיש אותן עבורו. ניתן לצפות בכל פעם ב–10 בקשות לכל היותר, ובאמצעות דפדוף לעמודים הבאים, ניתן לצפות בבקשות נוספות. לחצני הדפדוף יופיעו בתחתית הטבלה כאשר ישנן יותר מ-10 בקשות במערכת.

<u>צילום מסך של בקשות במערכת:</u>

123456789

כרטיס בדיקה

6000157502

|               |             |        |        |                |                   | נות ואישורים      | ווס לרשיו                               | ו <b>סלול</b><br>גרכת סטנ | D (         | ) g           |                                         |
|---------------|-------------|--------|--------|----------------|-------------------|-------------------|-----------------------------------------|---------------------------|-------------|---------------|-----------------------------------------|
| ספה למועדפים  | קשר 🌍 הומ   | צור 🍋  | למשתמש | הגדרות 🌆 מדריך |                   |                   |                                         |                           | 1           | נפ הפקת דוחות | ראשי בקשות במערכו                       |
| בדיקה   התנתק | כרטיס ו     |        |        |                |                   |                   |                                         |                           |             | 1             | ראשי > בקשות במערכו<br>כקשות במערכת     |
|               |             |        |        |                |                   |                   |                                         | בטל סינון                 | הצג         |               | סם לפי: בחר                             |
|               |             |        |        |                |                   |                   |                                         |                           |             |               | מוצגות 3 בקשות                          |
| פרטים מספים   | לטופס הבקשה | התראות | הודעות | סוג איפור      | <u>רשות מאשרת</u> | <u>סטטוס בקשה</u> | <u>תאריך עדכון</u>                      | <u>תאריך הגשה</u>         | שם יבואן    | מספר יבואן    | מספר בקשה                               |
| 0             | Ê           | 4      |        | תעודת הכשר     | רבנות ראשית       | בקשה סגורה        | 22/08/2012                              | 19/08/2012                | כרטיס בדיקה | 123456789     | 92803222806802                          |
|               |             |        |        |                | 1                 |                   | 100000000000000000000000000000000000000 | Provide the second second |             |               | 100000000000000000000000000000000000000 |

תעודת הכשר

רבנות ראשית

0

< לארכיוו

A

Page **23 of 26** Support Email: <u>maslul\_support@tehila.gov.il</u> אימייל לתמיכה: Support Telephone: 1800-200-560 טלפון לתמיכה:

אישור חלקי נקלט במכס

15/08/2012

02/08/2012

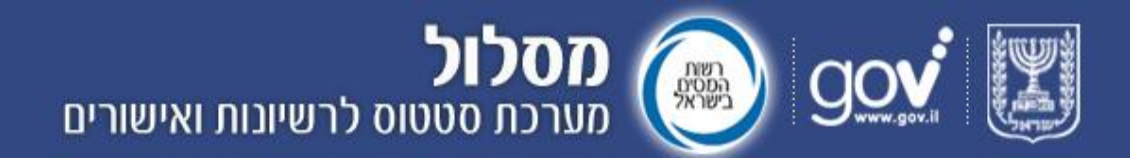

#### סינון בקשות

את הבקשות ניתן לסנן באמצעות תיבת הסינון בראש הדף על פי קריטריונים שונים: מספר בקשה, מספר פרט מכס, סטטוס, רשות, תאריך הגשה או תאריך עדכון. בנוסף, עמילי המכס יכולים לבצע גם סינון לפי מספר יבואן שהגיש את הבקשה. במסכים אלו מופיעים נתוני הבקשות לפי החיתוך המבוקש (יבואנים/סטטוס בקשה). על מנת לצפות בפירוט הנתונים עבור בקשה מסוימת המוצגת בטבלה, יש ללחוץ על כפתור

שמופיע בעמודה השמאלית. 🖸

#### <u>להלן צילום מסך</u>:

|                                    |             |        |           |                  |                   | ורים              | שיונות ואיש        | <b>וול</b><br>סטטוס לרו | <b>מסל</b><br>מערכת | و            |                                        |      |
|------------------------------------|-------------|--------|-----------|------------------|-------------------|-------------------|--------------------|-------------------------|---------------------|--------------|----------------------------------------|------|
| הוספה למועדפים<br>יס בדיקה   התותק | צור קשר 😙   | תמש 📮  | מדריך למש | הגדרות 📕         | *                 |                   |                    |                         |                     | הפקת דוחות   | אשי בקשות במערכת<br>אשי ≥ בקשות במערכת | 1    |
| hanni nir iz v                     | 0.0         |        |           |                  |                   |                   |                    |                         |                     |              | קשות במערכת                            | 72   |
|                                    |             |        |           |                  | זל סינון          | הצג בס            |                    | a                       | ווס: בקשה סגור      | שם סטט 💌     | סנן לפי: 🛛 סטטוס בקשה                  | Sec. |
|                                    |             |        |           |                  |                   |                   |                    | וך 3)                   | בקשות (מת           | שה -מוצגות 1 | אנן לפי סטטוס בקי                      | o    |
| פרטים מספים                        | לטופס הבקשה | התראות | הודעות    | <u>סוג אישור</u> | <u>רשות מאשרת</u> | <u>סטטוס בקשה</u> | <u>תאריך עדכון</u> | <u>תאריך הגשה</u>       | שם יבואן            | מספר יבואן   | מספר בקשה                              |      |
| 0                                  | Ē           | 4      |           | תעודת הכשר       | רבנות ראשית       | בקשה סגורה        | 22/08/2012         | 19/08/2012              | כרטיס בדיקה         | 900802042    | 92803222806802                         |      |

#### סינון ע"פ מספר יבואן

סינון זה מאפשר לעמילי המכס בלבד לצפות בבקשות היבואנים. <mark>להלן צילום מסך</mark>:

|                      |              |          |                                      |             | וורים           | שיונות ואיש | ' <b>ול</b><br>סטטוס לרו | <b>מסל</b><br>מערכת    | 🔊 g          | <u>ov</u> 🗶                              |
|----------------------|--------------|----------|--------------------------------------|-------------|-----------------|-------------|--------------------------|------------------------|--------------|------------------------------------------|
| פה למועדפים<br>התנתק | רן 📽 הוסי    | צור קש 🍋 | מדריך למשתמש                         |             |                 |             |                          | דוחות                  | כת   הפקת    | ראשי   בקשות במעו<br>ראשי > בקשות במערכת |
|                      |              |          |                                      |             | בטל סינון       | ava 🛛       | 30                       | יבואן: 0740396         | אספר 🔻       | בקשות במערכת<br>סנן לפי: מספר יבואן      |
| פרנזים נוספים        | อพฮาอ กุญเปร | התראות   | סוב איזעור                           | רשות תאשרת  | סנורווס בקואה   | מאריר עדרוו | (38 ·                    | בקשות (מתוך<br>שמירואו | אן -מוצגות 2 | סונן לפי מספר יבו<br>מספר בקשה           |
| 0                    |              | Jucture  | רשיון ע"פ צו מתן רישיונות יבוא 1939  | רבמת ראשית  | אישור נקלט במכס | 01/07/2012  | 28/06/2012               | ישראל ישראלי           | 123456789    | 76710517877402                           |
| 0                    | Ê            | A.       | רישיון ע"פ צו מתן רישיונות יבוא 1939 | רבנות ראשית | בקשה נרשמה      | 28/06/2012  | 28/06/2012               | ישראל ישראלי           | 123468788    | 6000146402                               |

Page **24 of 26** Support Email: <u>maslul\_support@tehila.gov.il</u> אימייל לתמיכה: Support Telephone: 1800-200-560 טלפון לתמיכה:

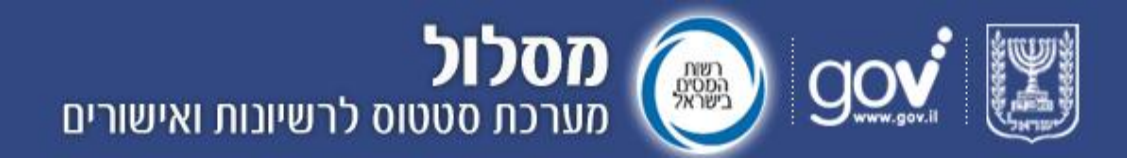

#### סטטוס בקשה

במסך דף הבית ניתן לראות את סטטוס הבקשה. ניתן לראות את היסטורית הסטטוסים של הבקשה ושל פרטי מכס מסוימים ע"י לחיצה כפולה על הבקשה הרצויה לחיצה על

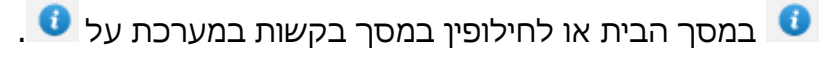

#### צילום מסך של סטטוס בקשה:

| ) בדיקה   התנתק | כרטיס                   |                                        |                        |                                                 |                               | שה<br>9280                | יות במערכת > פרטי בק<br>פר 3222806802                    | יאשי > בקש<br><b>קשה מס</b> :                   |
|-----------------|-------------------------|----------------------------------------|------------------------|-------------------------------------------------|-------------------------------|---------------------------|----------------------------------------------------------|-------------------------------------------------|
|                 | 19/08/7<br>22/08/7      | מאריך הגישה: 2012<br>מאריך עדכון: 2012 | נות ראשית<br>נודת הכשר | רשות: רג<br>סוג אישור: תו<br>ונים/תקשורת.לצפיה≫ | אה 📄<br>וערכת עקב בעיית נח    | לטופס הבקע<br>לא נקלטו במ | זשה: בקשה סגורה  <br>כרטיס בדיקה<br>:<br>נשלחו אישורים ש | סטטוס הבק<br>שם יבואן:<br>מספר יבואן<br>התראות: |
|                 |                         |                                        |                        |                                                 | ריסטוריית היסטוריית<br>פעולות | צפייה<br>בהודעות          | ענייה<br>צפייה<br>באישורים                               | פרטי מכס מנס                                    |
|                 |                         |                                        |                        |                                                 | 9280                          | 322280                    | כס בבקשה 6802                                            | פרטי המ                                         |
|                 |                         |                                        |                        | ' סימן                                          | הצג בטי                       |                           | בחר 💌                                                    | סמן לפי:                                        |
| התראות          | <u>סה"כ כמות מאושרת</u> | סטטוס פרט מכס                          | <u>יחידת מידה</u>      | כמות מבוקשת                                     | מיאור טובין                   | <u>דגם</u>                | מספר פרט מכס                                             | שורה                                            |
|                 | 0.00                    | האישור שנשלח לפרט המכס - בוטל          | כל אחד                 | 123456.00                                       | בדיקה                         | 1905                      | 320890304                                                | 1                                               |
|                 | 0.00                    | האישור שנשלח לפרט המכס - בוסל          |                        |                                                 | שורה 2                        |                           | 320890304                                                | 2                                               |
|                 | 0.00                    |                                        | ק"ג - קילו גרם         | 50.00                                           | 3                             |                           | 320890304                                                | 3                                               |
|                 | 0.00                    |                                        | ק"ג - קילו גרם         | 5.00                                            | 4                             |                           | 320890304                                                | 4                                               |
|                 | 0.00                    |                                        |                        |                                                 | 5                             |                           | 320890304                                                | 5                                               |
| <u>A</u>        | 0.00                    |                                        |                        |                                                 | 6                             |                           | 010391100                                                | 6                                               |
| A               | 0.00                    |                                        |                        |                                                 | 7                             |                           | 010391100                                                | 7                                               |

נוסף על-כך, ניתן לצפות בפרטים הבאים ע"י לחיצה על כל אחד מכפתורי הפעולה הבאים:

> פרטי מכס 1.לחיצה על

תציג את פרטי המכס בבקשה הרלוונטית.

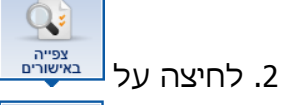

. תציג את האישורים ע"פ פרט מכס או מספר אישור

3. לחיצה על

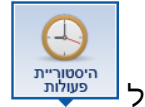

תציג הודעות שהתקבלו ע"פ החתכים: כל ההודעות, הודעות

לבקשה, הודעות לפרט מכס.

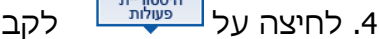

לקבל מידע אודות <u>היסטוריית פעולות</u> שבוצעו.

Page 25 of 26 Support Email: <u>maslul\_support@tehila.gov.il</u> אימייל לתמיכה: טלפון לתמיכה: Support Telephone: 1800-200-560

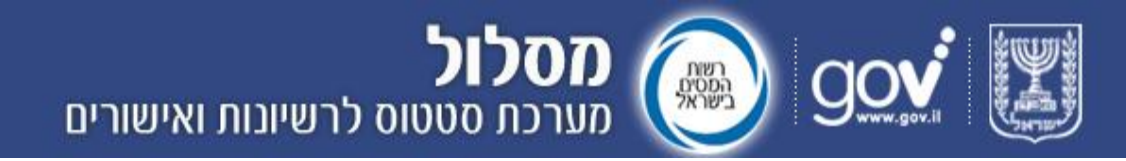

#### פרטי הבקשה

ניתן לצפות במידע המלא על בקשה מסוימת בחלון שנפתח יופיע מידע על הפריטים שעליהם הוגשה הבקשה (ראו תצלום מסך).

בעמודות: מספר פרט מכס, דגם, תיאור טובין, כמות מבוקשת ויחידת מידה יופיעו הפרטים שהוזנו על ידי מגיש הבקשה בטופס הבקשה. בעמודת <u>"סטטוס"</u> יופיע סטטוס של פריט מכס. בעמודת "סה"כ כמות מאושרת" תופיע הכמות שהרשות אישרה או דחתה עבור פרט מכס מסוים (ראו צילום מסך קודם).

#### מסך "פרטי מכס"

לקבלת מידע אודות היסטוריית הפעולות של פרט מכס מסוים יש ללחוץ על "בקשות במערכת" שבדף הבית, לאחר-מכן על הבקשה הרצויה ולבסוף על כפתור

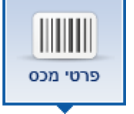

#### <u>להלן צילום המסך</u>:

|                      |                         |                |                   | ואישורים                         | ול<br>סטטוס לרשיונות ו | <b>מסל</b><br>מערכת              |                       |                           |
|----------------------|-------------------------|----------------|-------------------|----------------------------------|------------------------|----------------------------------|-----------------------|---------------------------|
| הוספה למועדפים       | 💙 צור קשר   院           | מדריך למשתמש 📕 |                   |                                  |                        | וחות                             | שות במערכת   הפקת ד   | ראש <mark>י   בק</mark> ע |
| ויס בדיקה, מנס התנתק | כרט                     |                |                   |                                  |                        | 60001453                         | במערכת > בקשה מספר 02 | ראשי > בקשות              |
|                      |                         |                |                   |                                  |                        |                                  | 6000146702            | קשה מספר:                 |
|                      | לטופס הבקשה:            |                |                   | יה אושרה חלקית                   | סטטוס הבקשה: בקש       |                                  | 6000146702            | מספר בק <mark>שה:</mark>  |
| 01/0                 | תאריך הגשה: 17/2012     |                |                   | ת ראשית                          | רבנו רבנו              |                                  |                       | שם יבואן:                 |
| 02/0                 | תאריך עדכון: 17/2012    |                | 1                 | יון ע"פ צו מתן רישיונות יבוא 939 | סוג אישור: רישי        |                                  | 900801820             | מספר יבואן:               |
|                      |                         |                |                   |                                  |                        |                                  |                       |                           |
|                      |                         |                |                   |                                  | 1                      | ריסטורייו<br>היסטורייו<br>פעולות | באישורים בהודעות      | פרטי מכס                  |
|                      |                         |                |                   |                                  |                        | 60                               | ) בבקשה 00146702      | פרטי המכס                 |
|                      |                         |                |                   |                                  | בטל סינון              | הצג                              | בחר י                 | סנן לפי: ב                |
| התראות               | <u>סה"כ כמות מאושרת</u> | סטטוס פרט מכס  | <u>יחידת מידה</u> | <u>כמות מבוקשת</u>               | <u>תיאור טובין</u>     | דגם                              | מספר פרט מכס          | שורה                      |
|                      | 120.0                   | אושר חלקית 0   | כל אחד            | 150.00                           | זור תאור טובין         | ຫ                                | 732111000             | 1                         |
|                      |                         |                |                   |                                  |                        |                                  |                       |                           |

< בחזרה לבקשות במערכת <

Page **26 of 26** Support Email: <u>maslul\_support@tehila.gov.il</u> אימייל לתמיכה: Support Telephone: 1800-200-560 טלפון לתמיכה:

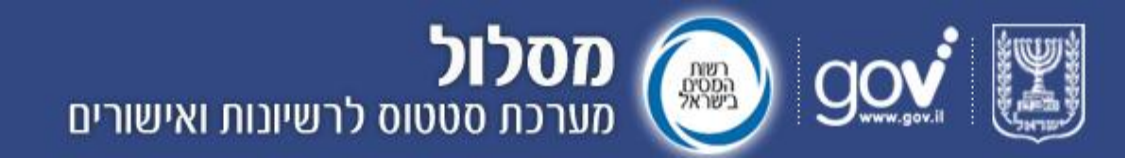

#### היסטוריית פעולות

היסטוריית פעולות בבקשה הינו דף פירוט הפעולות שנעשו על בקשה מסוימת, החל מקליטתה במערכת ועד היום. בין השאר יופיעו אישורים שהתקבלו ושינויים בסטטוס הבקשה. לשם צפייה בהיסטוריית הפעולות יש ללחוץ על "בקשות במערכת" שבדף הבית, לאחר-מכן על הבקשה הרצויה ולבסוף על כפתור הפעולה \_\_\_\_\_\_\_.

#### צילום המסך:

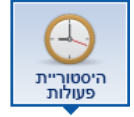

#### בקשה מספר 92803222806802

|                   |                                      |                      |                  | וופס הבקשה 📄        | ה: בקשה סגורה   לנ | סטטוס הבקשו  |
|-------------------|--------------------------------------|----------------------|------------------|---------------------|--------------------|--------------|
| גשה: 19/08/2012   | <b>תאריך</b> מות ראשית               | <b>רשות:</b> רב      |                  |                     | כרטיס בדיקה        | שם יבואן:    |
| נדכון: 22/08/2012 | <b>תאריך</b> אריך                    | <b>סוג אישור:</b> תע |                  |                     | 900802042          | מספר יבואן:  |
|                   |                                      | ונים/תקשורת.לצפיה>>  | ב בעיית נת       | ו נקלטו במערכת עק   | נשלחו אישורים שלא  | התראות:      |
|                   |                                      |                      | אטוריית<br>עולות | אייס<br>גודעות פייס | בצפייה<br>באישורים | פרטי מכס     |
|                   |                                      |                      |                  |                     | עות                | צפייה בהוד   |
|                   |                                      | ימן                  | בטל ס            | הצג                 | ל ההודעות 💌        | סנן לפי: כ   |
| צרופות            | מוכן ההודעה                          | מס' פרט מכס          | <u>שורה</u>      | <u>סוג הודעה</u>    | טאריך עדכון        | <u>n</u>     |
|                   | הודעה לבקשה רק סמס                   |                      |                  | לבקשה               | 22/08/20           | 012 17:56:12 |
|                   | הודעה לבקשה עם מייל וסמס             |                      |                  | לבקשה               | 22/08/20           | 012 17:53:36 |
|                   | 010                                  |                      |                  | לבקשה               | 22/08/20           | 012 17:50:37 |
| 图                 | הודעה מתוך מסלול עם צרופה וסמס ומייל |                      |                  | לבקשה               | 22/08/20           | 012 17:45:15 |
|                   | הודעה לבקשה עם מייל וסמס             |                      |                  | לבקשה               | 22/08/20           | 012 11:53:18 |
|                   | הועדה לבקשה                          |                      |                  | לבקשה               | 19/08/20           | 012 19:28:13 |
| W                 | הודעה עם צרופה                       |                      |                  | לבקשה               | 19/08/20           | 012 18:56:47 |
| W                 | הודעה לבקשה                          |                      |                  | לבקשה               | 19/08/20           | 012 18:53:56 |

#### מסך צפייה באישורים

צפייה באישורים הינו דף פירוט האישורים שהתקבלו עבור פרט מכס מסוים. עבור כל אישור יופיעו פרטים לגבי נותן האישור, סוגו, הכמות המאושרת, מספר האישור ותאריך האישור. כדי להגיע אל העמוד יש ללחוץ על "בקשות במערכת" שבדף הבית, לאחר-מכן על הבקשה הרצויה ולבסוף על כפתור הפעולה

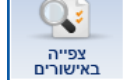

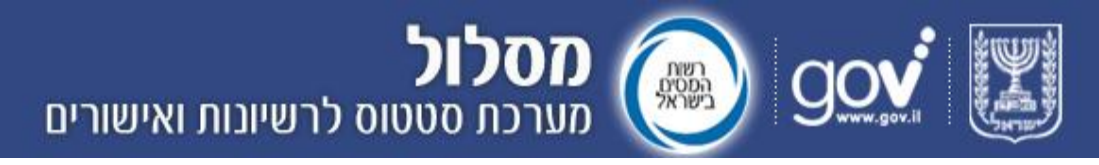

#### <u>צילום מסך:</u>

|                        |                                                                                                    |                                                            |                     |                            |                                                                                    |                                                                                                    | ריית<br>ות                       | שיה היסטון (ייסטון פייה היסטון פייה | צפייה<br>אישורים בה                                                                              | פרטי מכס                                                                               |  |  |  |  |
|------------------------|----------------------------------------------------------------------------------------------------|------------------------------------------------------------|---------------------|----------------------------|------------------------------------------------------------------------------------|----------------------------------------------------------------------------------------------------|----------------------------------|-------------------------------------|--------------------------------------------------------------------------------------------------|----------------------------------------------------------------------------------------|--|--|--|--|
|                        |                                                                                                    |                                                            |                     |                            |                                                                                    |                                                                                                    | 9                                | 9280322280                          | לבקשה 6802                                                                                       | צפיה באישורים                                                                          |  |  |  |  |
|                        | סק לפי: בחר 💌 הצג בטל סימן                                                                                                    |                                                            |                     |                            |                                                                                    |                                                                                                    |                                  |                                     |                                                                                                  |                                                                                        |  |  |  |  |
| 26/08/20               | תקפות האישור ישראל בלבד שיטת האישור חד פעמי תחילת תוקף האישור 19/08/2012 סיום תוקף האישור 26/08/2012<br>פרטי אישור<br>צרופה 1 🕅 <u>0.05M doc</u> |                                                            |                     |                            |                                                                                    |                                                                                                    |                                  |                                     |                                                                                                  |                                                                                        |  |  |  |  |
|                        |                                                                                                    | 054679                                                     | ו <b>לפון</b> 7481  | ברה מספריט                 | עובד מאשר ת.ז. עובד מאשר 132182594 שם עובד מאשר אביבית חוברה מספר טלפון 0546797481 |                                                                                                    |                                  |                                     |                                                                                                  |                                                                                        |  |  |  |  |
| במות מאווויכת          | מערכ שלאת מסב עשוב מעוום עשוב שובר שבר מסב סבו גבס מעווב גובע מבער בעשו בעווער בעשוב בעשוב בעווער בעווער באווער                                  |                                                            |                     |                            |                                                                                    |                                                                                                    |                                  |                                     |                                                                                                  |                                                                                        |  |  |  |  |
| <u>11100001 11015</u>  | <u>יחידת מידה</u>                                                                                                    | <u>כמות מבוקשת</u>                                         | <u>תיאור האישור</u> | <u>מספר קטלוגי</u>         | <u>תיאור טובין</u>                                                                 | <u>מספר פרט מכס</u>                                                                                                    | <u>שורה</u>                      | <u>סטטוס אישור</u>                  | <u>מספר אישור</u>                                                                                | <u>תאריך שליחה</u>                                                                     |  |  |  |  |
| 13.00                  | <u>יחידת מידה</u><br>כל אחד                                                                                                    | <u>כמות מבוקשת</u><br>123456.00                            | <u>תיאור האישור</u> | <u>מספר קטלוגי</u><br>1905 | <u>תיאור טובין</u><br>בדיקה                                                        | <u>מספר פרט מכס</u><br>320890304                                                                                                    | <u>שורה</u><br>1                 | <u>סטטוס אישור</u>                  | <u>מספר אישור</u><br>19081816                                                                    | <u>תאריך שליחה</u><br>19/08/2012                                                       |  |  |  |  |
| 13.00                  | <u>יחידת מידה</u><br>כל אחד                                                                                                    | <u>כמות מבוקשת</u><br>123456.00                            | <u>תיאור האישור</u> | <u>מספר קטלוגי</u><br>1905 | <u>תיאור טובין</u><br>בדיקה<br>שורה 2                                              | <u>מספר פרט מכס</u><br>320890304<br>320890304                                                                                        | <u>שורה</u><br>1<br>2            | <u>סטטוס אישור</u><br>ס<br>ס        | <u>מספר אישור</u><br>19081816<br>19081816                                                        | <u>תאריך שליחה</u><br>19/08/2012<br>19/08/2012                                         |  |  |  |  |
| 13.00<br>90.00         | <u>יחידת מידה</u><br>כל אחד<br>כל אחד                                                                                                    | <u>כמות מבוקשת</u><br>123458.00<br>90.00                   | <u>תיאור האישור</u> | <u>מספר קטלוגי</u><br>1905 | <u>תיאור טובין</u><br>בדיקה<br>שורה 2<br>90                                        | <u>000 000 000</u><br>320890304<br>320890304<br>010391100                                                                            | <u>שורה</u><br>1<br>2<br>9       | <u>סטטוס אישור</u><br>ס<br>ס<br>ס   | <u>מספר אישור 1908</u><br>19081816<br>19081816<br>19081816                                       | <u>תאריך שליחה</u><br>19/08/2012<br>19/08/2012<br>19/08/2012                           |  |  |  |  |
| 90.00<br>11.00         | <u>יחידת מידה</u><br>כל אחד<br>כל אחד<br>כל אחד                                                                                                  | <u>כמות מבוקשת</u><br>123458.00<br>90.00<br>11.00          | <u>תיאור האישוך</u> | <u>מספר קטלוגי</u><br>1905 | <u>תיאור טובין</u><br>בדיקה<br>שורה 2<br>90<br>11                                  | 0200 019 19000           320890304           320890304           010391100           010391100                                       | <u>שורה</u><br>1<br>2<br>9<br>11 | <u>00000 איפאר</u><br>0<br>0<br>0   | <u>מספר אישר</u><br>19081818<br>19081818<br>19081818<br>19081818                                 | <u>תאריך שליתה</u><br>19/08/2012<br>19/08/2012<br>19/08/2012<br>19/08/2012             |  |  |  |  |
| 90.00<br>11.00<br>6.00 | <u>יחידת מידה</u><br>כל אחד<br>כל אחד<br>כל אחד<br>כל אחד                                                                                        | <u>כמות מבוקשת</u><br>123458.00<br>90.00<br>11.00<br>12.00 | <u>תיאור האישר</u>  | <u>מספר קטלוגי</u><br>1905 | <u>תיאור טובי</u><br>בדיקה<br>שורה 2<br>90<br>11                                   | 0320 870 870           320890304           320890304           010391100           010391100           010391100           010391100 | <u>שורה</u><br>1<br>2<br>9<br>11 | 00000 HTMT                          | <u>асег ктенг</u><br><u>19081818</u><br>19081818<br>19081818<br>19081818<br>19081818<br>19081818 | <u>ляче чела</u><br>19/08/2012<br>19/08/2012<br>19/08/2012<br>19/08/2012<br>19/08/2012 |  |  |  |  |

לצפייה באישור מסוים ניתן לבצע סינון לפי מספר אישור בתיבת "סנן לפי" המופיעה בחלקו העליון של העמוד.

#### התראות

סימן התראה ▲ יופיע כאשר התקבלו אישורים מהרשויות המוסמכות עבור בקשה, אך מסיבה כלשהי לא נקלטו במערכות המכס. את סימן ההתראה ניתן לראות במסך "בקשות אחרונות", "כל הבקשות" ובטבלת פרטי המכס. ההתראה תופיע כל עוד קיימת הבעיה, ותיעלם כאשר היא תתוקן.

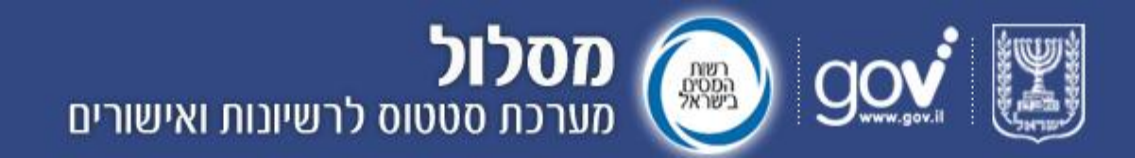

#### סטטוס בקשה

המעקב אחר הטיפול בבקשה נעשה באמצעות סטטוס הבקשה במערכת מסלו"ל המתעדכן בעמודת "סטטוס" בדף הבית או בדף "בקשות במערכת". להלן רשימה של סטטוסים שמוצגים באופן אוטומטי במערכת והמשמעות שלהם:

- **בקשה נרשמה** קליטת טופס הבקשה במערכת מסלול
- אישור נקלט במכס- קליטת הבקשה במכס ואישור מלא מן הרשות עבור כל
   חלקיה
  - אישור חלקי נקלט במכס- קליטת הבקשה במכס ואישור הרשות על חלק מפרטיה
    - בקשה נדחתה- קליטת הבקשה במכס וסירוב אישור מן הרשות
- אישור בקשה בוטל- קליטת הבקשה במכס וביטול של אישור מלא ניתן בעבר מן הרשות

כמו כן קיימים סטטוסים עבור פרט מכס מסוים בתוך בקשה:

- אושר- קליטה במכס ואישור מלא מן הרשות
- אושר חלקית- קליטה במכס ואישור הרשות על חלק מהכמות המבוקשת
  - **נדחה** קליטה במכס וסירוב אישור מן הרשות
- האישור שנשלח לפרט המכס בוטל- קליטה במכס וביטול של אישור מלא
   שניתן בעבר מן הרשות

#### הודעות ועדכונים

המערכת מאפשרת לרשות המוסמכת לשמור על קשר עם היבואנים ועמילי המכס באמצעות מגוון הודעות. כל ההודעות יופיעו באזור הודעות ליבואן בדף הבית של המערכת, אולם את חלקן יתכן שתקבלו גם באמצעות דואר אלקטרוני או באמצעות הודעת SMS. להלן סוגי ההודעות השונות:

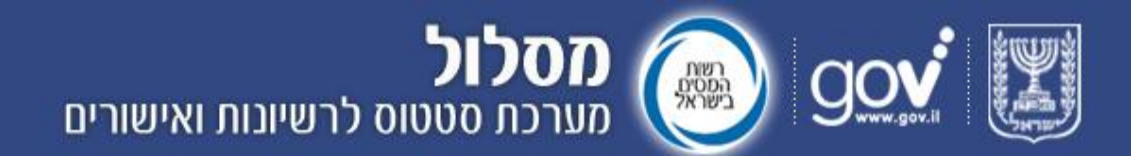

- הודעה כללית הודעה שתופיע בחלון הודעות כלליות בדף הכניסה למערכת, כך שכל משתמש שייכנס למערכת יוכל לראות אותה. הודעות אלו לא ישלחו בנוסף בדואר אלקטרוני או SMS. הודעה כללית לדוגמה: הודעה על שינוי בשעות הפעילות של המשרד.
- הודעה לבקשה מסוימת במהלך הטיפול בבקשה, יכולה הרשות המוסמכת לשלוח למגיש הבקשה הודעות שונות ובהן בקשה לקבלת מסמכים, נתונים נוספים דגשים וכו'. הודעות חדשות מהרשות יופיעו בעמודת "הודעות" בטבלה ויסומנו באמצעות אייקון מעטפה (לאחר הצפייה בהן, ישתנה הסימן למעטפה פתוחה).
- 3. **הודעות לפרט מכס** הודעות המתקבלות ספציפית לפרט מכס בבקשה ועל כן ישלחו ויוצגו בממשק רק ליבואן ו/או לעמיל המכס שמטפל בבקשה שלו בהתאם לנתונים שהוזנו בטופס הבקשה הודעות הרשות יופיעו בעמודת "הודעות" בטבלה

ויסומנו באמצעות אייקון מעטפה <sup>וש</sup>(לאחר הצפייה בהן, ישתנה הסימן למעטפה פתוחה).

4. הודעה אישית ליבואן - הודעה זו תופיע בחלון ההודעות של יבואן מסוים (או קבוצת יבואנים) ואצל כל העמילים שלו בעבר או בהווה.
לתשומת לב עמילי מכס, הודעות אישיות המיועדות ליבואנים יופיעו בחלון ההודעות כשמספר היבואן שעבורן הן מיועדות מופיע בכותרת ההודעה.

#### <u>צילום המסך</u>:

|                                                                                                    |       |        |            | שורים                                | וס לרשיונות ואי    | <b>מסלול</b><br>מערכת סטט | le leg         |                                 |
|----------------------------------------------------------------------------------------------------|-------|--------|------------|--------------------------------------|--------------------|---------------------------|----------------|---------------------------------|
| כרטיס בדיקה   התנתי                                                                                                    | 1     |        | ~ ~        |                                      |                    |                           |                | ושי                             |
| הודעות כלליות:                                                                                                    |       |        |            |                                      |                    |                           |                | דכונים אחרונים                  |
| 05/08/2012 <                                                                                                    | פרטים | הודעות | התראות     | סוג אישור                            | רשות מאשרת         | סטטוס בקשה                | מספר בקשה      | תאריך עדכון                     |
| הודעה כללית - נסיון                                                                                                    | 0     |        | 4          | תעודת הכשר                           | רבנות ראשית        | בקשה סגורה                | 92803222806802 | 22/08/2012                      |
| 30/08/2010   הודעה ממשרד הבריאות:<br>לאה הודעה כללית                                                                              | 0     |        |            | רשיון ע"פ צו מתן רשיומת יבוא<br>1939 | רבמת ראשית         | בקשה נרשמה                | 92803222806802 | 19/08/2012                      |
| 30/08/2010   הודעה ממשרד הבריאות:<br>לאה הודעה כללית<br>לכל ההודעות ?                                                             | 0     |        | *          | תעודת הנשר                           | רבנות ראשית        | אישור חלקי נקלט במנס      | 6000157502     | 15/08/2012                      |
| הודעות ליבואק<br>2 19/08/2012   הודעה מרבמת ראשית:<br>מדל הדעה למספר יבאון אר 1 ית 2 0000001<br>2 19/08/2014   הודעה מרבמת ראשית: | < p   | לארכי  | < במערכת > | לפרטי הבקשות                         |                    |                           |                |                                 |
| מזל הודעה לכל היבואנים ועמילי המכס<br>2017/09/2012   הודעה מרבמת ראשית:<br>באג 8899 בדיקה 1<br>לכל ההודעות >                      | 0910  | הורד   | •          |                                      | בחר טופס: בחר טופס |                           | רשות           | ורדת טופס בקשה<br>בחר רשות: בחר |

. שימו לב – הודעות שפג תוקפן לא יופיעו במסלו"ל, למעט הודעות לבקשות ספציפיות. Page **30 of 26** 

Support Email: <u>maslul\_support@tehila.gov.il</u> אימייל לתמיכה: Support Telephone: 1800-200-560 טלפון לתמיכה:

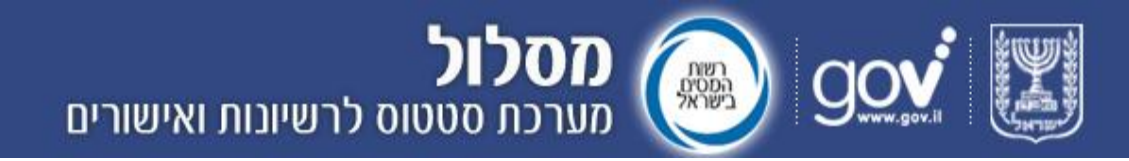

#### מסך הגדרות

על-מנת להגיע אל מסך ההגדרות, יש לנווט מכל מסך במערכת מסלו"ל אל הקישור "הגדרות" (בסרגל השמאלי העליון).

במסך ההגדרות ניתן לבחור האם ברצונכם לראות במערכת חיווים והודעות הנשלחים באופן אוטומטי, והאם ברצונכם לקבל אותם גם באמצעות הודעת sms או בדואר אלקטרוני. ניתן לעשות זאת על ידי סימון התיבות בצד השמאלי של המסך.

#### צילום מסך של עמוד ההגדרות:

|                                                  | מסלול 💿 💿 מטוס לרשיונות ואישורים |
|--------------------------------------------------|----------------------------------|
| הגדרות 🐰 מדריך למשתמש 📮 צור קשר 📽 הוספה למועדפים | ראשי בקשות במערכת הפקת דוחות     |
| אן אלמוג התנתק                                   | ראשי > הגדרת קבלת חיווים והודעות |
|                                                  | הגדרת קבלת חיווים והודעות        |
|                                                  | קבל חיווים אוטומטיים ממערכת 📄    |
|                                                  | קבל חיווים באמצעות: מייל 📄       |
|                                                  | SMS                              |
|                                                  | סגור שמור                        |

#### הפקת דוחות

על-מנת להגיע אל מסך הפקת הדוחות, יש לנווט מכל מסך במערכת מסלו"ל אל הקישור

הפקת דוחות".

#### <u>צילום מסך מהמסך הראשי</u>:

|                                                                                                    | מדביב         | BIT    | 10 9       | ישורים                                 | וס לרשיונות ואי    | <b>מסלול</b><br>מערכת סטט |                |                                      |
|----------------------------------------------------------------------------------------------------|---------------|--------|------------|----------------------------------------|--------------------|---------------------------|----------------|--------------------------------------|
| כרטיס בדיקה   התנתק                                                                                                    |               |        | 10         |                                        |                    |                           |                | ראשי                                 |
| הודעות כלליות:                                                                                                    |               |        |            |                                        |                    |                           |                | עדכונים אחרונים                      |
| 05/08/2012 <                                                                                                    | פרטים         | הודעות | התראות     | OK NYNE                                | רשות מאשרת         | סטטוס בקשה                | מספר בקשה      | תאריך עדכון                          |
| הודעה כללית - נסיון                                                                                                    | 0             |        |            | תעודת הכשר                             | רבנות ראשית        | בקשה סגורה                | 92803222806802 | 22/08/2012 ^                         |
| 30/08/2010   הודעה ממשרד הבריאות:<br>לאה הודעה כללית                                                                                                    | 0             |        |            | רישיון ע"פ צו מתן רישיומת יבוא<br>1939 | רבנות ראשית        | בקשה נרשמה                | 92803222806802 | 19/08/2012                           |
| אריאות: 30/08/2010   הודעה ממשרד הבריאות:<br>לאה הודעה כללית<br>לכל ההודעות ≥                                                                                                    | 0             |        | 4          | תעודת הנשר                             | רבנות ראשית        | אישור חלקי נקלט במנס      | 6000157502     | 15/08/2012                           |
| הודעות ליבואב<br>אודעות ליבואב<br>מד הדעה למספר באוא ה.פ./ ת. 2000/2011   הודעה מרבמת ראפית:<br>מדל הדעה לכל היבואבט אנקומילי המכס<br>מדל הדעה לכל היבואבט אנקומילי המכס<br>2010/80/2012   הודעה מרבמת ראפית:<br>באג 1989 בדיקה 1<br>כל ההודעות > | יזן ><br>טופס | לארי   | < במערנת > | לפרטי הבקשות                           | בחר טופס: בחר טופס |                           | שות            | ד הורדת טופס בקשה<br>בחר רשות: בחר ר |

Page **31 of 26** Support Email: <u>maslul\_support@tehila.gov.il</u> Support Telephone: 1800-200-560 טלפון לתמיכה:

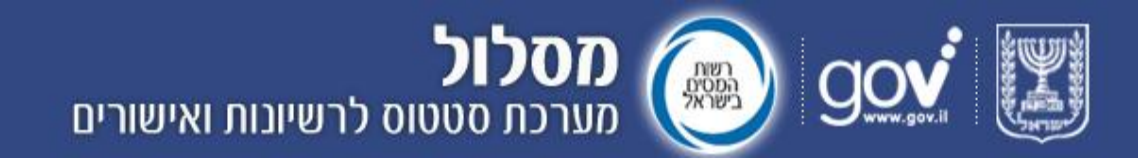

הדוח הקיים עבור עמיל מכס ו/או יבואן הינו "כמות ופירוט רשיונות ואישורים ליבואן/יצואן" ופירוט המפרט את האישורים שניתנו ליבואן/יצואן על ידי רשות מוסמכת בטווח תאריכים מוגדר.

#### <u>צילום המסך</u>:

|                                      |                     | מסלול 💿 💿 מטלול נרשיונות ואישורים 🐼    |
|--------------------------------------|---------------------|----------------------------------------|
| נשתמש   📮 צור קשר   📽 הוספה למועדפים | הגדרות   📕 מדריך לנ | שיי   בקשות במערכת   הפקת דוחות        |
| התנתק                                |                     | שי > דוחות                             |
|                                      |                     | חות המערכת                             |
|                                      |                     | נת נתונים להפקת דוח                    |
|                                      |                     | ר רשות: כל הרשויות דוח: בחר סוג דוח    |
|                                      | הפק דוח             | 01/07/2012 עד תאריך: 01/07/2012 נאריך: |

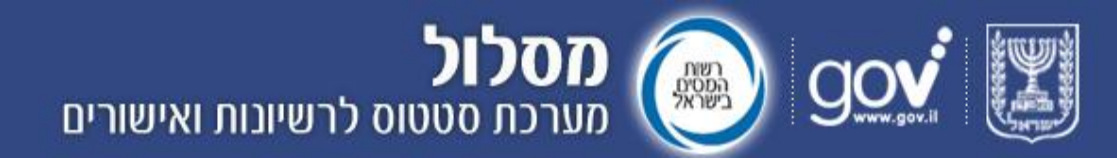

#### שגיאות נפוצות

#### שגיאות החוזרות לטופס בקשה כתוצאה מאי קליטה של בקשה במערכת

| מלל שגיאה                                                                                               | תיאור שגיאות                                                                                                    | שדה                      | מס' שגיאה |
|----------------------------------------------------------------------------------------------------|----------------------------------------------------------------------------------------------------|--------------------------|-----------|
| סוג בקשה: חובת הזנה.                                                                                    | ערך ריק                                                                                                    | סוג בקשה                 | 206       |
| סוג בקשה לא קיים בטבלה לגורם<br>מאשר.                                                                   | ערך לא קיים בטבלה לגורם מאשר                                                                                                    | סוג בקשה                 | 207       |
| כמות מבוקשת: חובת הזנה.                                                                                 | חיווי שיוחזר במידה ונשלחה בקשה לכמות<br>מוגדרת בלי כמות.                                                                                                    | כמות מבוקשת              | 210       |
| כמות מבוקשת: חובת הזנה.                                                                                 | חיווי שיוחזר במקרה ששיטת האישור<br>המבוקשת הינה "אישור לכמות מוגדרת"<br>או "הוצאת דוגמאות" ולא הוזנה כמות<br>מבוקשת (מלבד במקרה של אישור לחומר<br>רדיואקטיבי ממשרד להגנת הסביבה). | כמות מבוקשת              | 216       |
| שם יבואן שגוי.יש להזין שם יבואן<br>שלא עולה על 55 תווים.                                                | שם יבואן ארוך מ-55 תווים                                                                                                    | שם יבואן                 | 229       |
| טלפון נייד שגוי. יש לבחור<br>בקידומת הנכונה ולהזין מספר<br>טלפון נייד בעל 7 ספרות.                      | מספר טלפון נייד של יבואן אינו מונה 10<br>ספרות או שהקידומת אינה נכונה (קידומת<br>של שתי ספרות או אחת מהקידומות:<br>077, 072).                                                     | טלפון נייד (יבואן)       | 230       |
| דואר אלקטרוני שגוי. יש להזין<br>כתובת דואר אלקטרוני תקנית<br>באותיות לועזיות וללא רווחים.               | דוא"ל יבואן שגוי (מכיל תווים אחרים<br>מלבד אותיות באנגלית, ספרות, קו מפריד,<br>קו תחתון, שטרודל, נקודה). יש לוודא<br>תקניות כתובת מייל                                            | דוא"ל יבואן              | 231       |
| ת.ז/ח.פ עמיל המכס שגוי. יש<br>להזין מספר ת.ז./ח.פ. באורך 9<br>ספרות.                                    | ת.ז./ח.פ. של עמיל מכס לא תקין (על<br>המספר להכיל תשע ספרות מ-0 עד-9<br>בלבד).                                                                                                    | ת.ז/ח.פ עמיל המכס        | 232       |
| שם עמיל מכס שגוי.יש להזין שם<br>עמיל מכס שלא עולה על 55 תווים.                                          | שם עמיל מכס ארוך מ-55 תווים                                                                                                    | שם עמיל מכס              | 233       |
| טלפון נייד שגוי.יש לבחור בקידומת<br>הנכונה ולהזין מספר טלפון נייד<br>בעל 7 ספרות.                       | מספר טלפון נייד של עמיל מכס אינו מונה<br>10 ספרות או שהקידומת אינה נכונה<br>(קידומת של שתי ספרות או אחת<br>מהקידומות: 077, 072).                                                  | טלפון נייד (עמיל<br>מכס) | 234       |
| דואר אלקטרוני שגוי. יש להזין<br>כתובת דואר אלקטרוני תקנית<br>באותיות לועזיות וללא רווחים.               | דוא"ל עמיל מכס שגוי (מכיל תווים אחרים<br>מלבד אותיות באנגלית, ספרות, קו מפריד,<br>קו תחתון, שטרודל, נקודה). יש לוודא<br>תקניות כתובת מייל.                                        | דוא"ל עמיל מכס           | 235       |
| מספר רץ שורה שגוי. יש להזין<br>מספר באורך עד 3 ספרות.                                                   | מספר רץ שורה מכיל תווים שאינם<br>הספרות 1-9 או שהמספר מכיל יותר<br>משלוש ספרות.                                                                                                   | מספר רץ שורה<br>(בבקשה)  | 236       |
| כמות מבוקשת שגויה.יש להזין<br>מספר חיובי שלם או מספר חיובי<br>בעל נקודה עשרונית ועד שתי<br>ספרות אחריה. | הכמות המבוקשת מכילה תווים שאינם<br>הספרות 0-9 והסימן נקודה או שאחרי<br>הנקודה העשרונית מופיעות יותר משתי<br>ספרות.                                                                | כמות                     | 238       |
| לא ניתן לשלוח בקשה שאינה<br>מכילה שורות תחת טבלת פרטי<br>טובין.                                         | בכל בקשה חייבת להיות כתובה לפחות<br>שורה אחת תחת פרטי טובין.                                                                                                    |                          | 246       |

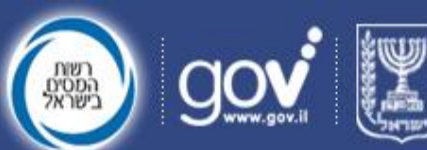

**מסלול** מערכת סטטוס לרשיונות ואישורים

| מלל שגיאה                                                                                                    | תיאור שגיאות                                                                  | שדה                      | מס' שגיאה |
|----------------------------------------------------------------------------------------------------|-------------------------------------------------------------------------------|--------------------------|-----------|
| לא הוזן שם יבואן, הבקשה נקלטה<br>תחת מספר יבואן (ח.פ/ת.ז) בלבד.                                                                                            | ערך ריק                                                                       | שם יבואן                 | 222       |
| לא הוזן מספר טלפון נייד של<br>יבואן. לא ישלחו חיוויים ב- SMS<br>ליבואן אודות סטאטוס הבקשה<br>ממערכת מסלול או אודות הודעות<br>שנשלחו עבור הבקשה.            | ערך ריק                                                                       | טלפון נייד (יבואן)       | 223       |
| לא הוזן מספר טלפון נייד של עמיל<br>מכס. לא ישלחו חיוויים ב- SMS<br>לעמיל המכס אודות סטאטוס<br>הבקשה ממערכת מסלול או אודות<br>הודעות שנשלחו עבור הבקשה.     | הוזנו פרטי עמיל מכס (לפחות מספר ח.פ<br>או מספר זהות) אך לא הוזן מספר נייד.    | טלפון נייד (עמיל<br>מכס) | 224       |
| לא הוזנה כתובת דואר אלקטרוני<br>של יבואן. לא ישלחו חיוויים במייל<br>ליבואן אודות סטאטוס הבקשה<br>ממערכת מסלול או אודות הודעות<br>שנשלחו עבור הבקשה.        | הוזנו פרטי יבואן (לפחות מספר ח.פ או<br>מספר זהות) אך לא הוזנה כתובת מייל.     | דוא"ל יבואן              | 225       |
| לא הוזנה כתובת דואר אלקטרוני<br>של עמיל מכס. לא ישלחו חיוויים<br>במייל לעמיל המכס אודות סטאטוס<br>הבקשה ממערכת מסלול או אודות<br>הודעות שנשלחו עבור הבקשה. | הוזנו פרטי עמיל מכס (לפחות מספר ח.פ<br>או מספר זהות) אך לא הוזנה כתובת מייל.  | דוא"ל עמיל מכס           | 226       |
| הבקשה נשלחה בהצלחה, אולם<br>חלה תקלה בעת קליטתה למערכת<br>מסלול. במידה וברצונך לצפות<br>בבקשה באמצעות מערכת מסלול,<br>אנא נסה מאוחר יותר.                  | הודעת אזהרה שתוצג כחיווי במקרה של<br>כשל תקשורת בין שרת מסלול ל – DB<br>מסלול |                          | 227       |

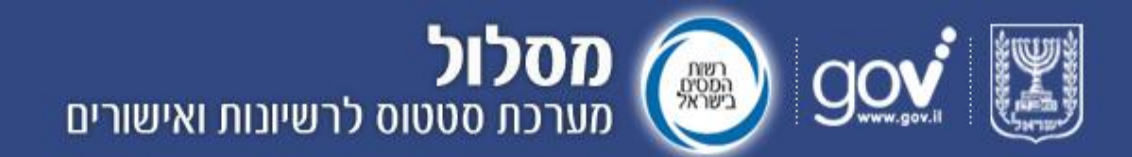

#### תמיכה טכנית

כתובת המייל לתמיכה הטכנית של מערכת מסלו"ל: <u>maslul\_support@tehila.gov.il</u> מספר הטלפון של התמיכה הטכנית עבור מערכת מסלו"ל: 1800-200-560 הדפדפנים הנתמכים במערכת מסלו"ל:

- 9-ו 8 בגרסאות 7, 8 ו-9 Internet Explorer .1
- 2. Mozilla FireFox בבדיקה מול הפיתוח
- Google Chorme .3 בבדיקה מול הפיתוח

הערה: בדפדפן האינטרנט Google Chrome אין אפשרות לעבוד עם הטפסים הקיימים במערכת מסלו"ל, ולכן ניתן להשתמש במערכת לצפייה בלבד ולא לשם שיגור טפסים.